## PASO A PASO DISPOSITIVO MARCA VERIFONE

## Redeban®

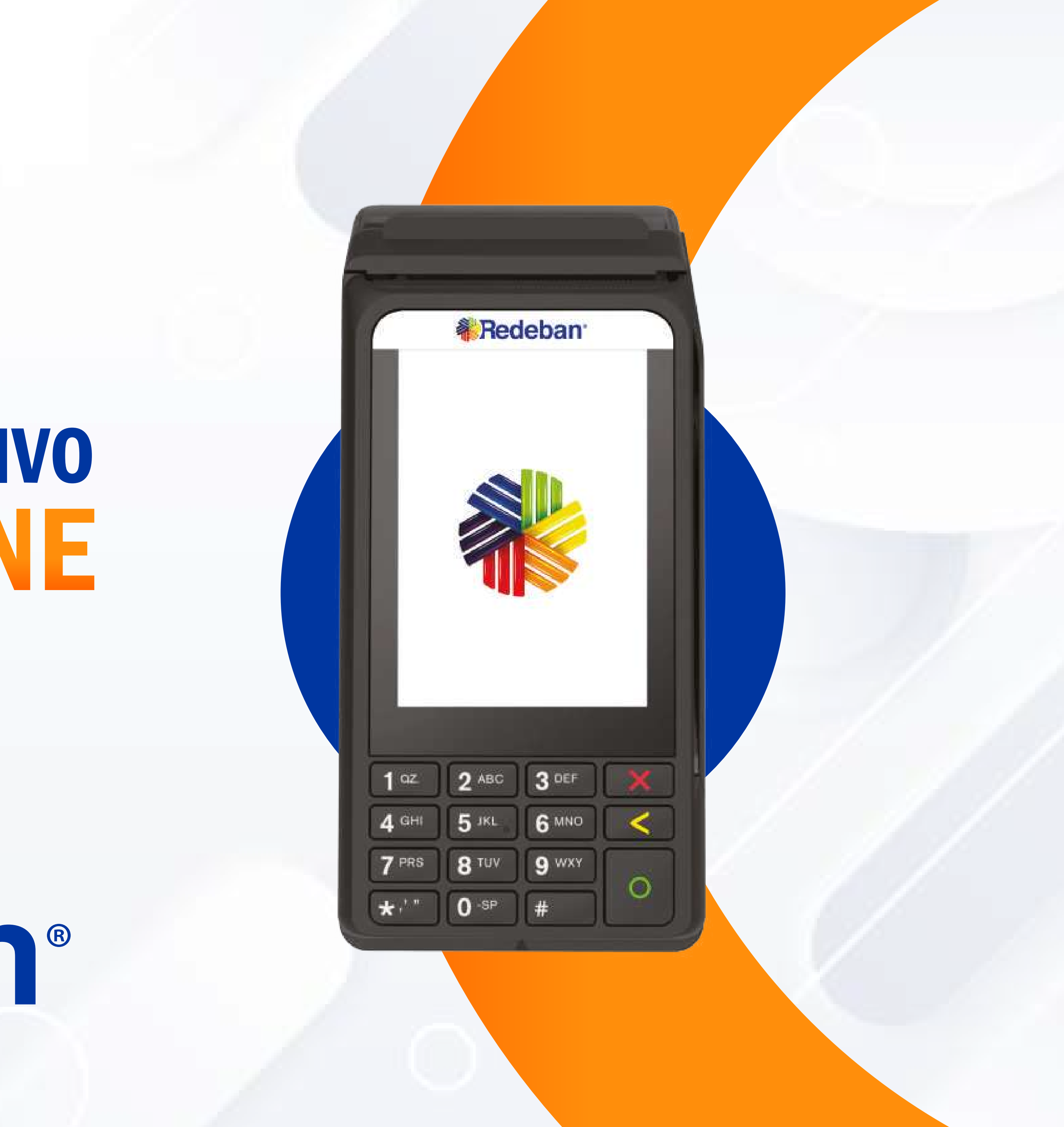

# CONTENIDO

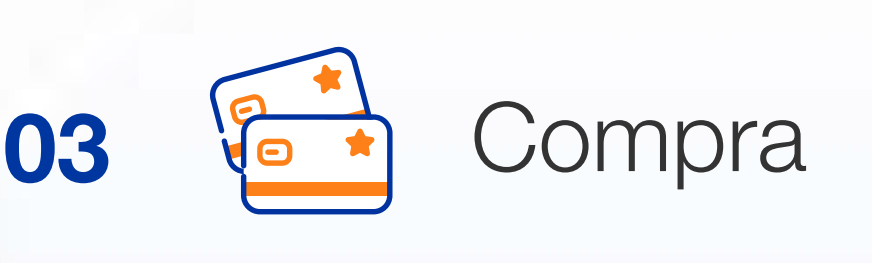

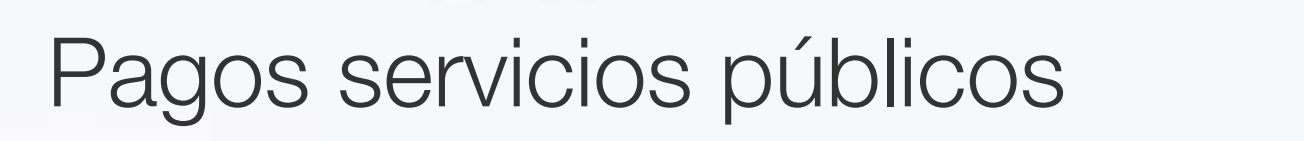

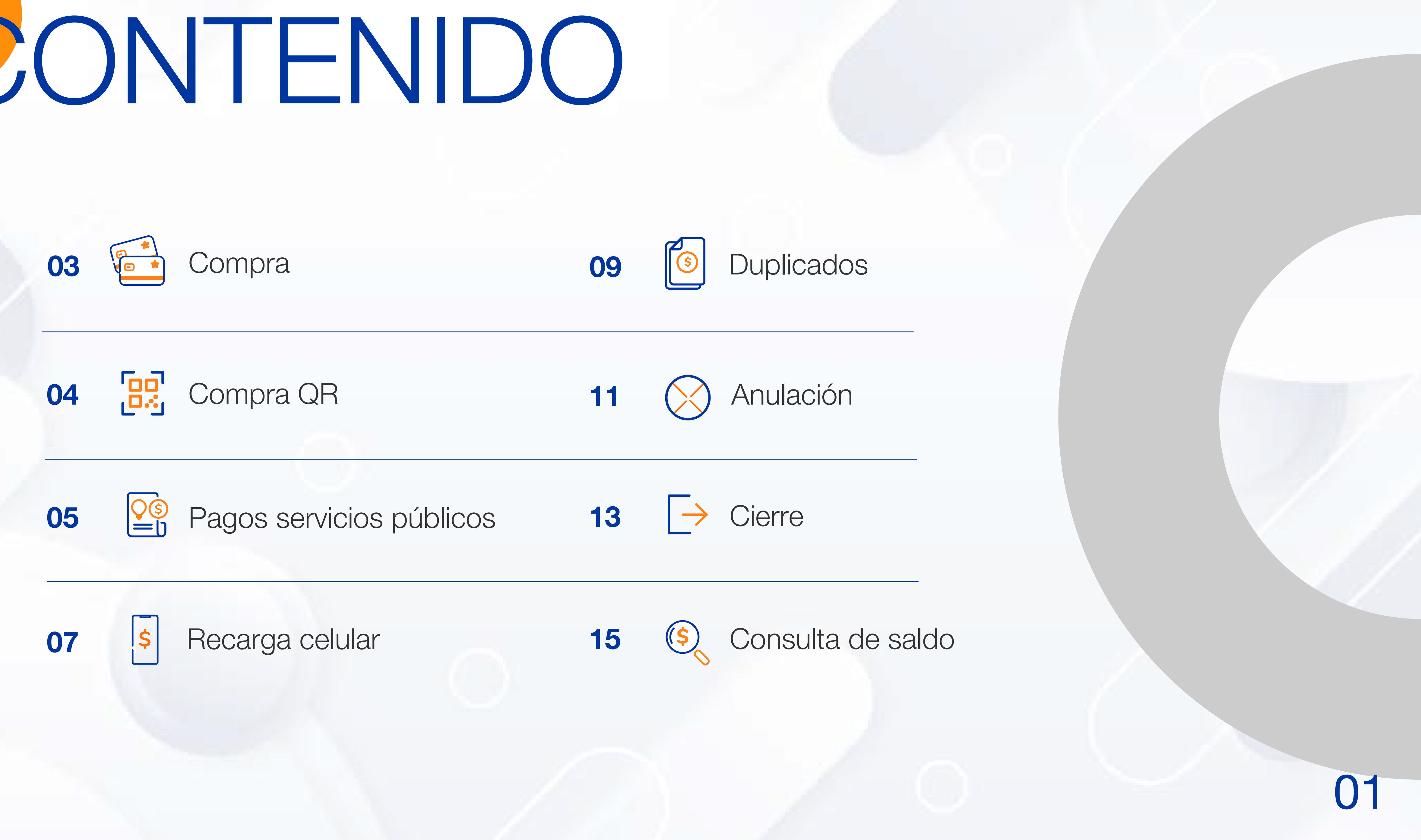

## CARACTERÍSTICAS DEL DISPOSITIVO

Acepta todas las opciones de pago (chip, banda, contactless y QR).

Su **conectividad 3G/Wifi** la hacen una terminal ágil y fácil de transportar.

Modo de navegación **por teclado y pantalla táctil,** en la cual se podrá capturar firma para váucher físico y digital.

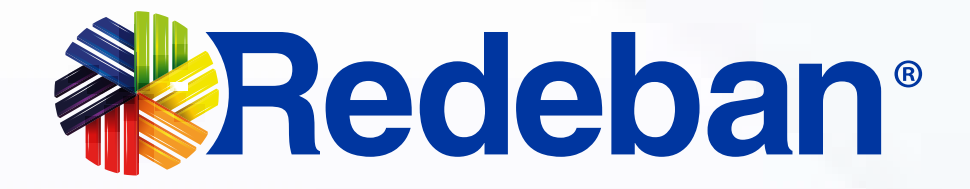

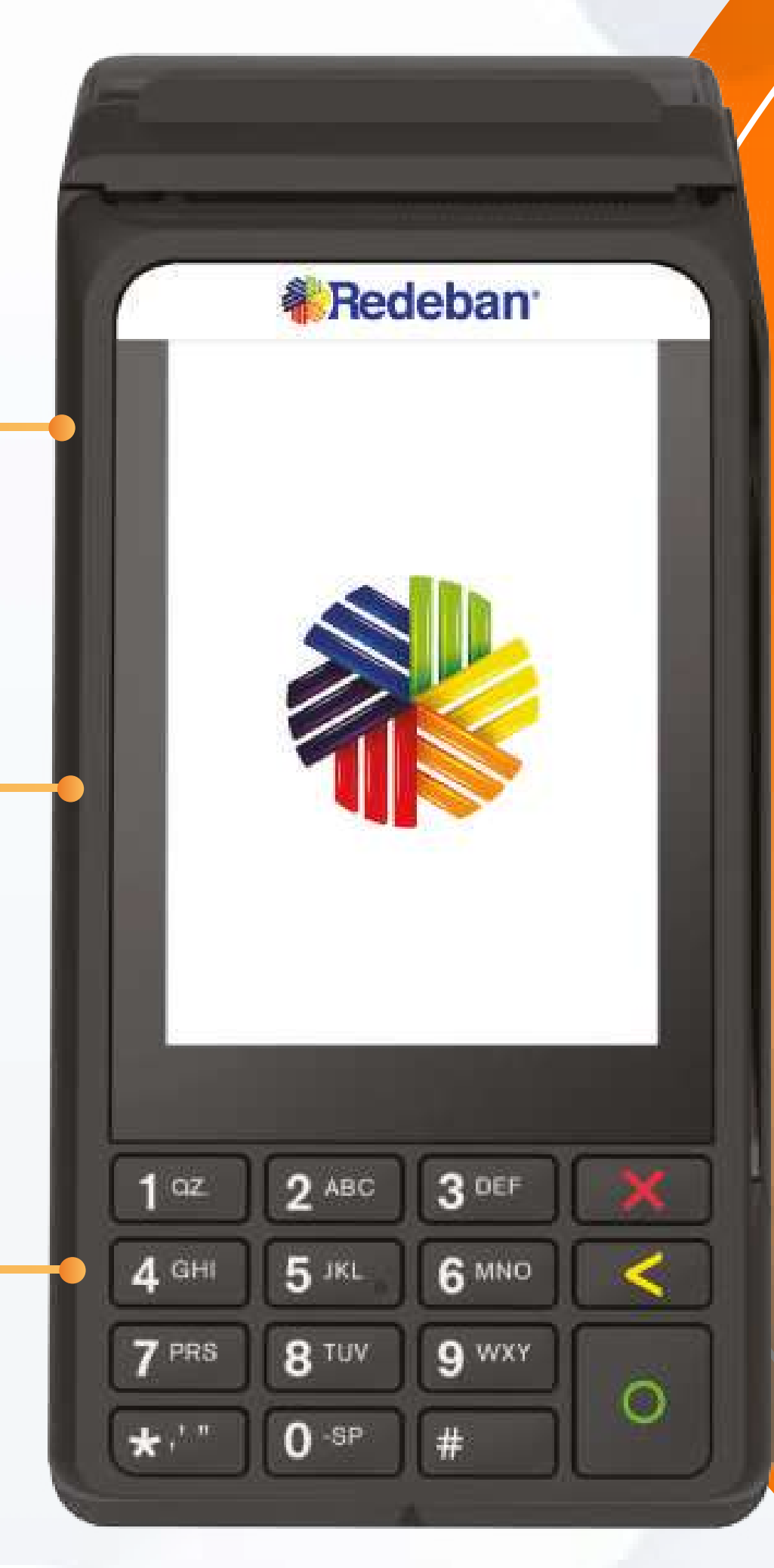

### EQUIPO VERIFONE

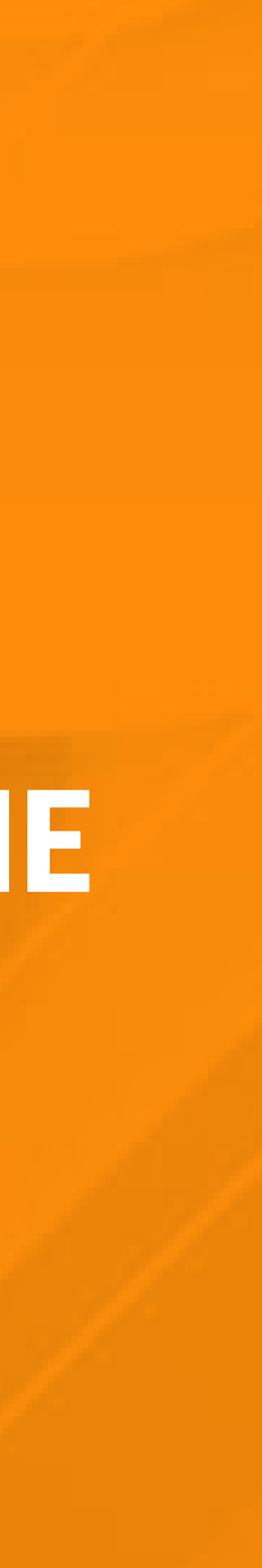

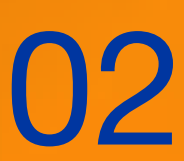

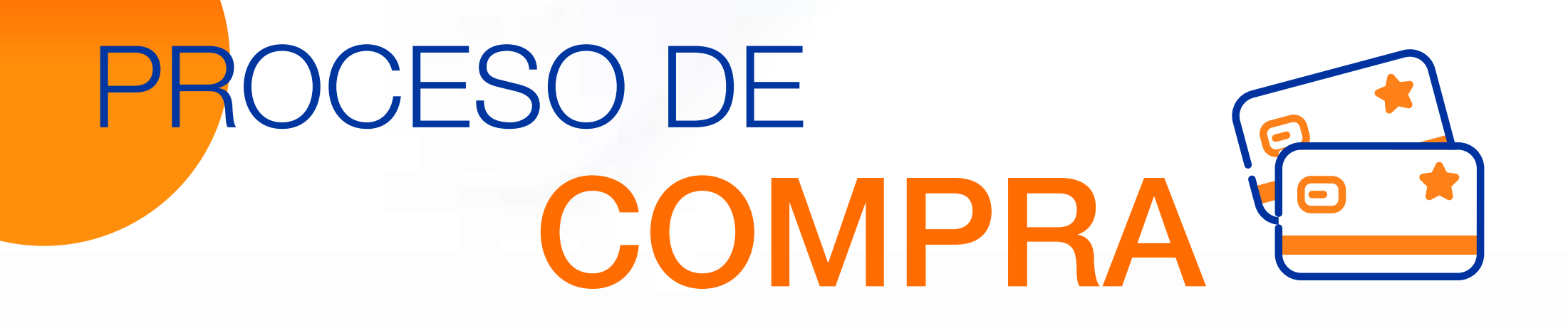

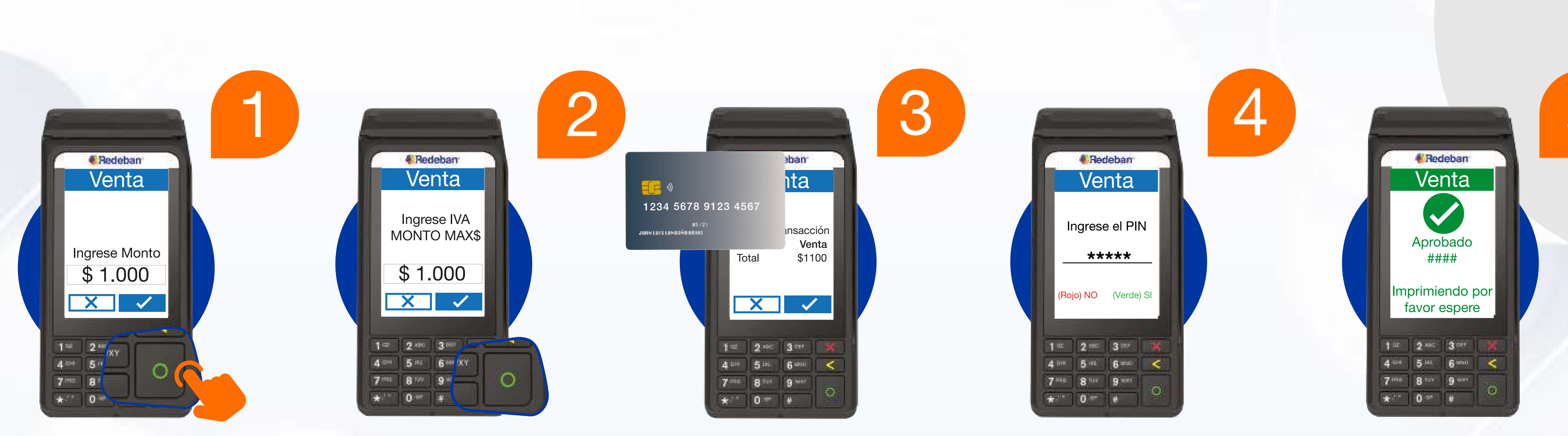

Presiona **la tecla verde** para comenzar. Digita el **valor de la compra y confirma** el valor con la tecla verde. Ingresa el valor del IVA y/o INC en caso de requerirlo y confirma con la tecla verde. Acerca, inserta o desliza la tarjeta por el dispositivo.

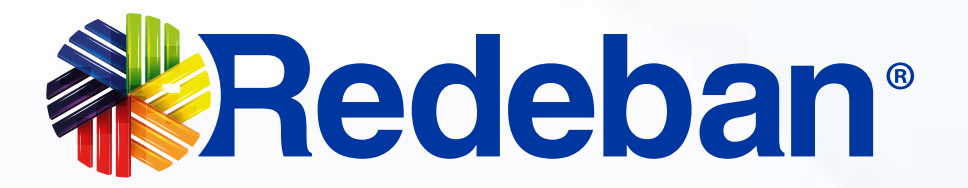

En caso de haber usado una tarjeta débito, pídele al cliente digitar el PIN y oprime la tecla verde. Si es tarjeta crédito, debes ingresar el número de cuotas y el cliente debe firmar en la pantalla.

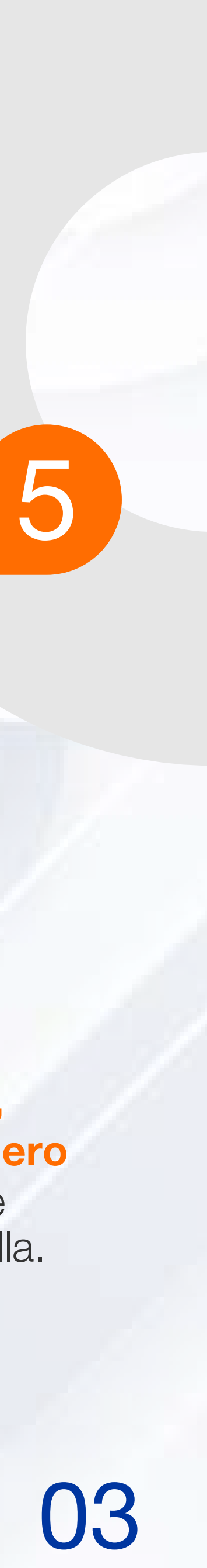

## PROCESO DE COMPRA CON CÓDIGO QR

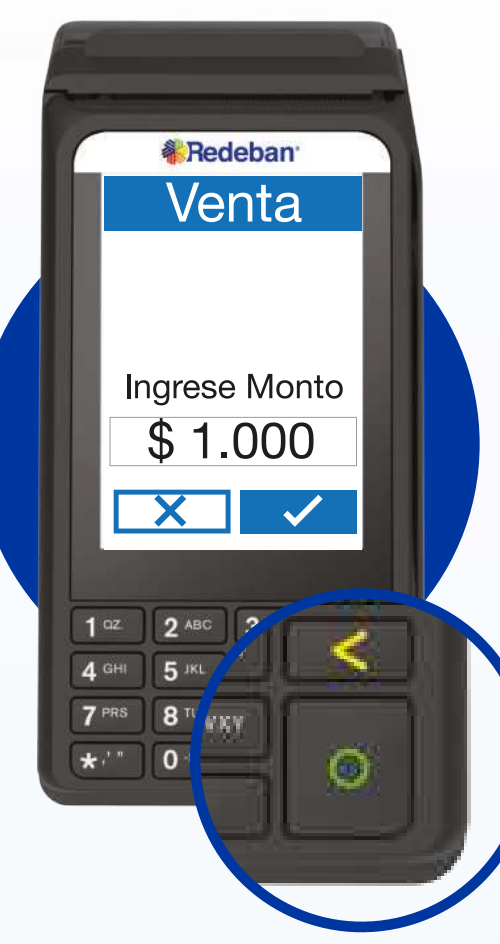

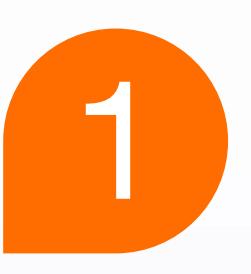

Presiona la **tecla verde** para comenzar. Digita el **valor de la compra y confirma** con la tecla verde.

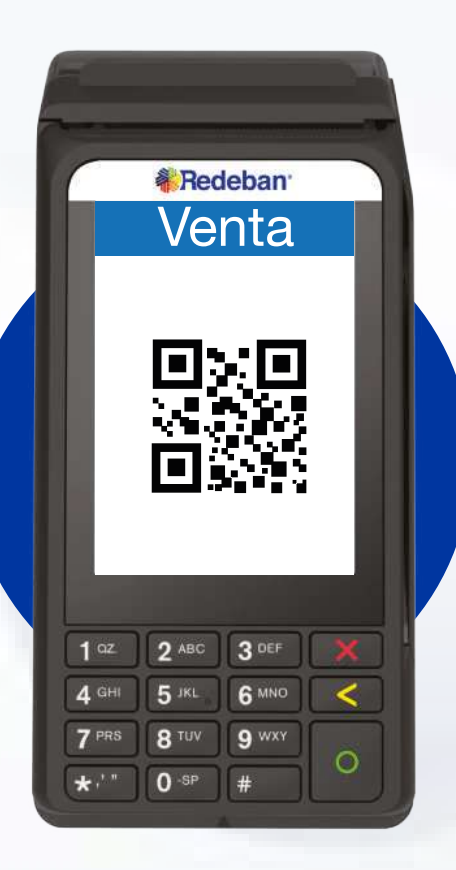

3

Pídele al cliente **escanearlo** con la app, billetera o monedero del banco.

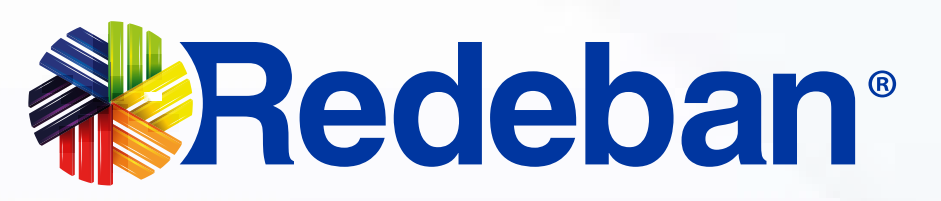

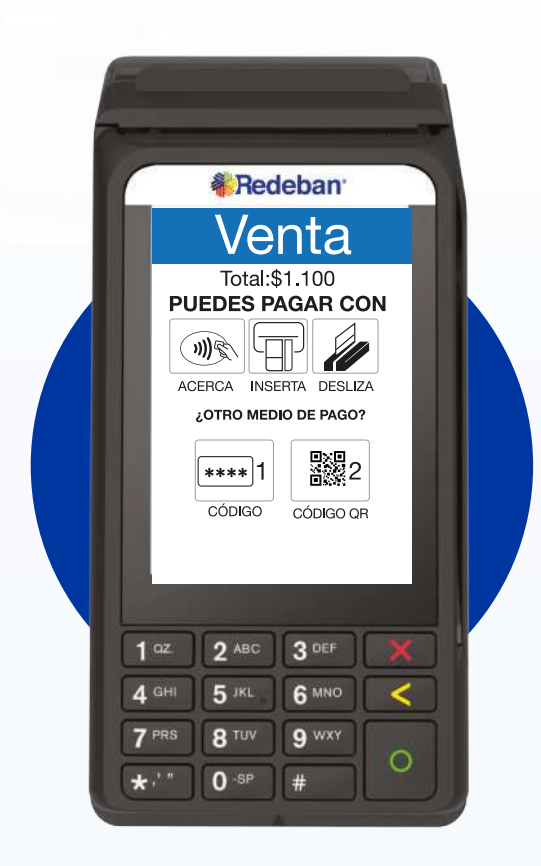

Oprime el número 2 o el ícono **generar QR.** 

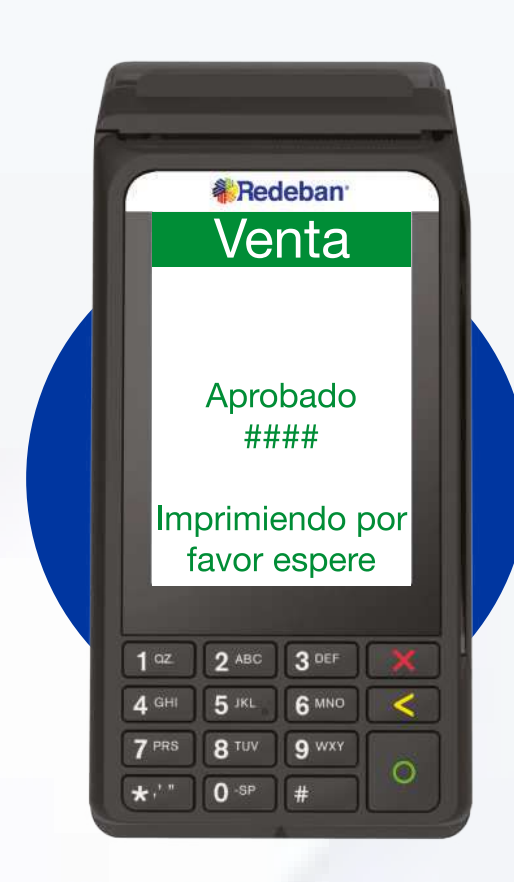

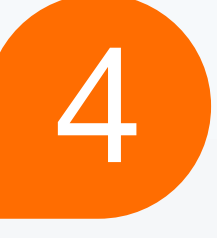

2

El cliente debe firmar en pantalla y confirmar con el **mensaje de aprobación.** 

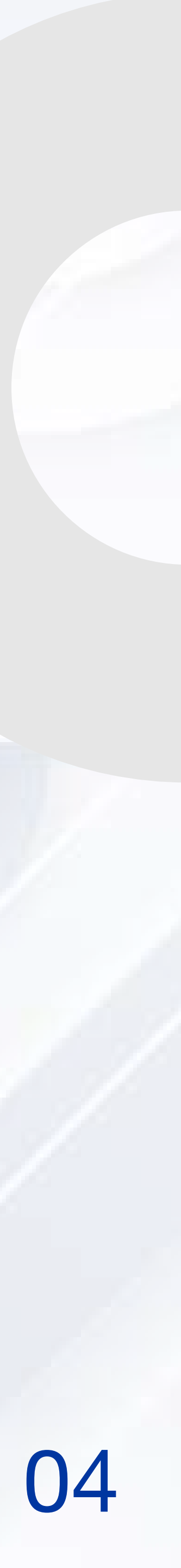

## PROCESO DE PAGO DE SERVICIOS PÚBLICOS $2^{\circ}$

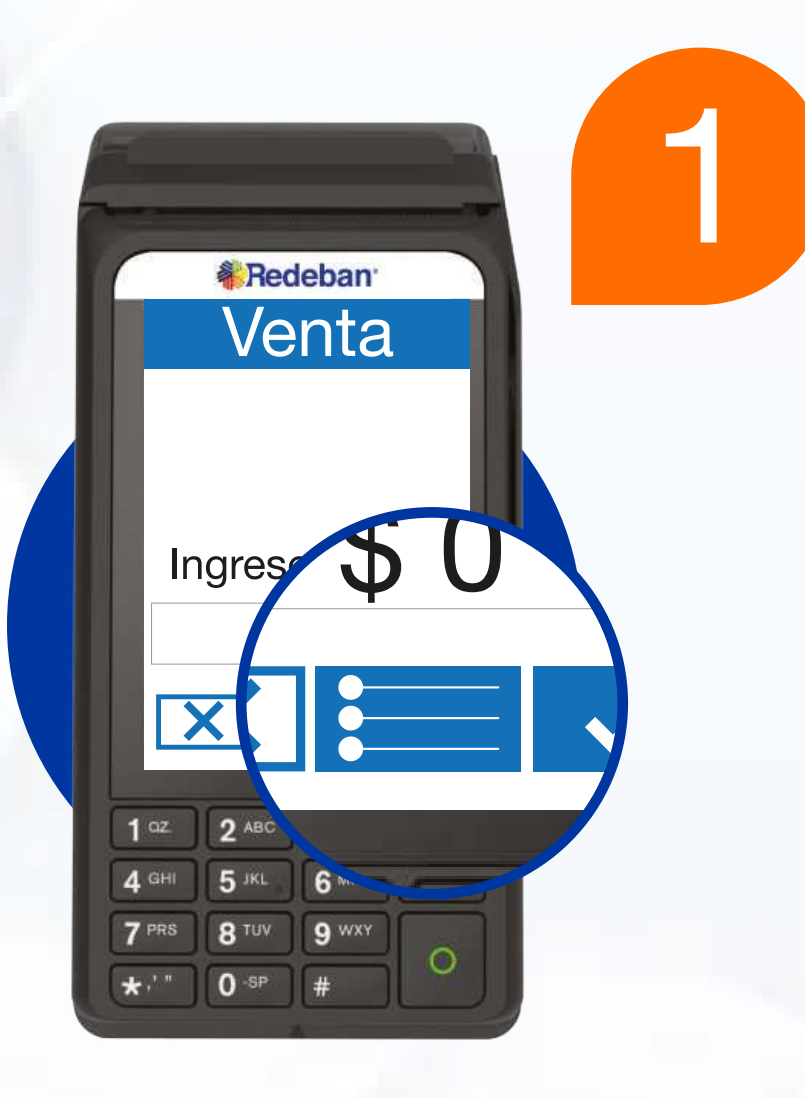

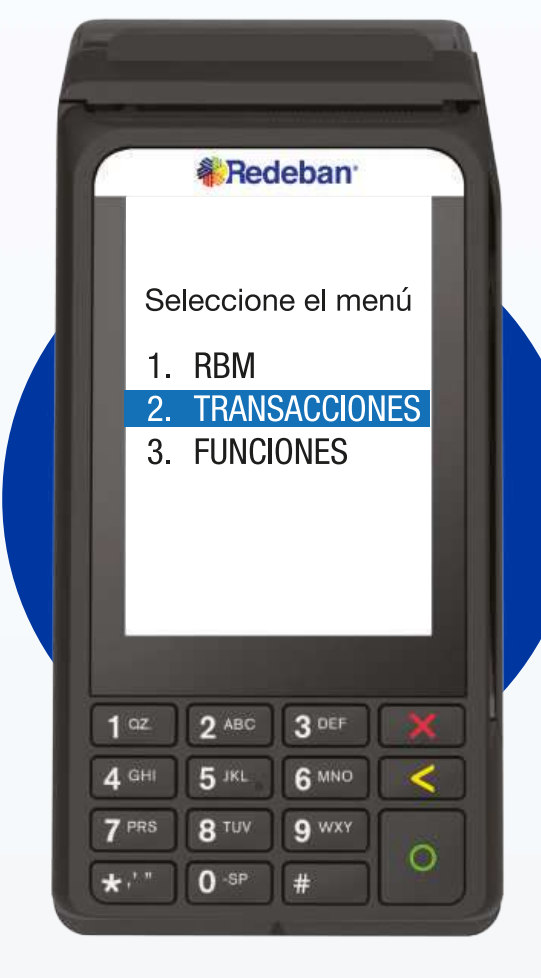

Inicia el datáfono oprimiendo la tecla verde. Selecciona este ícono para ingresar al menú.

**Selecciona la opción 2** transacciones y luego navega por el menú con la tecla flecha abajo, finalmente oprime la opción 2 pago servicios públicos.

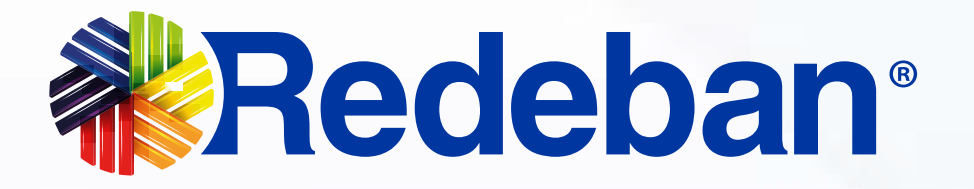

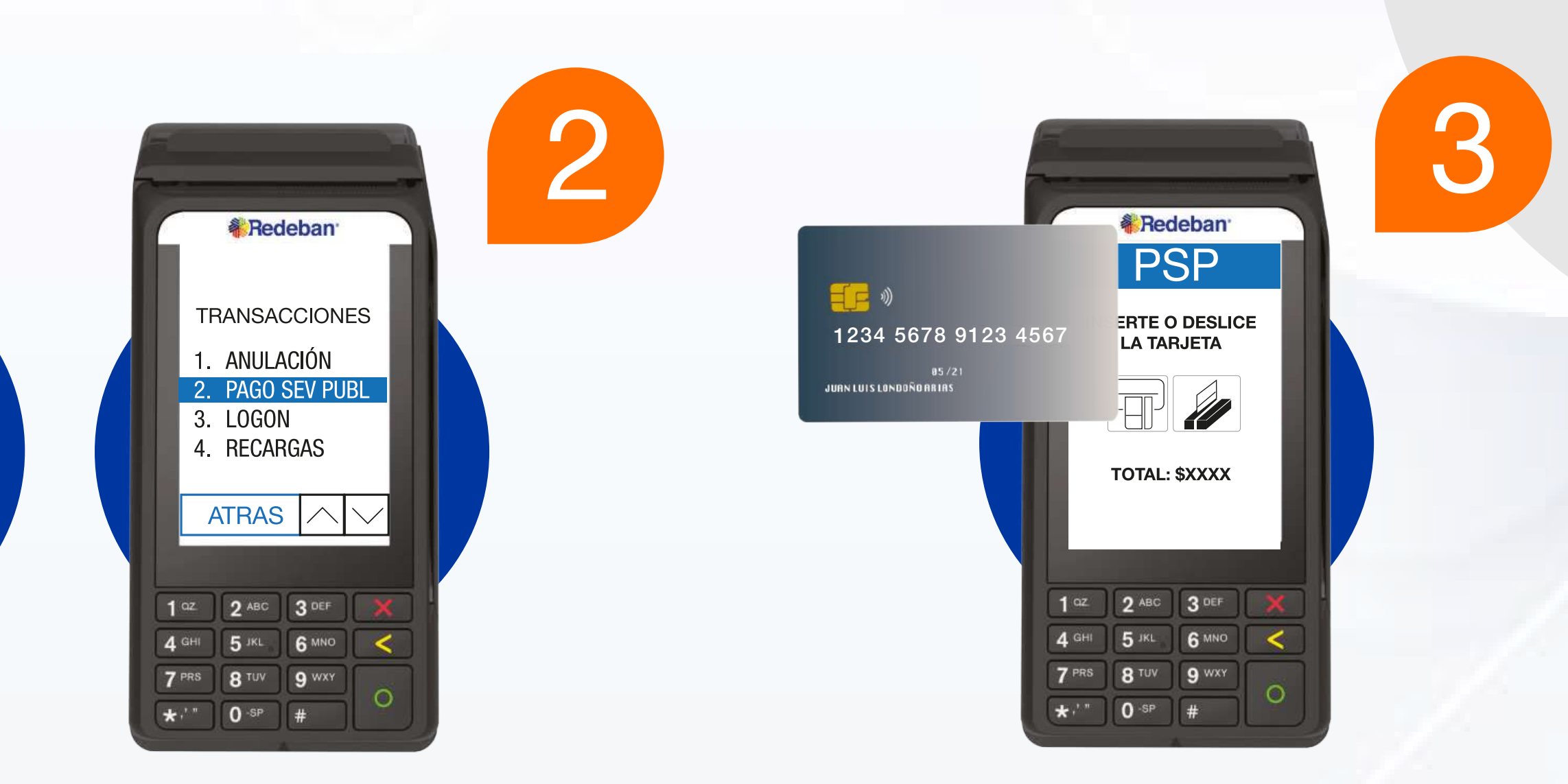

#### Inserta o desliza la tarjeta

y selecciona el tipo de cuenta.

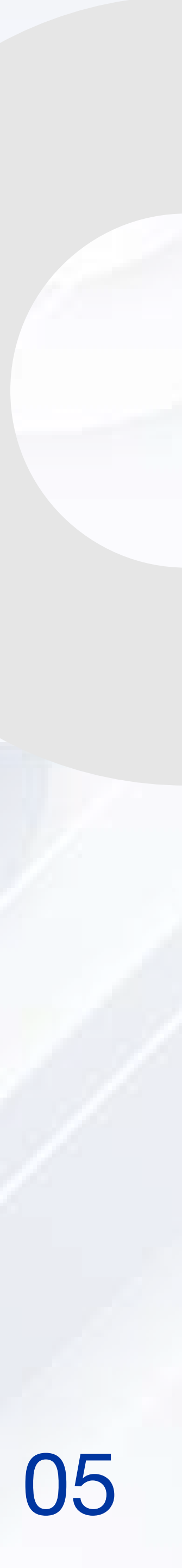

# PROCESO DE PAGO DE SERVICIOS PÚBLICOS

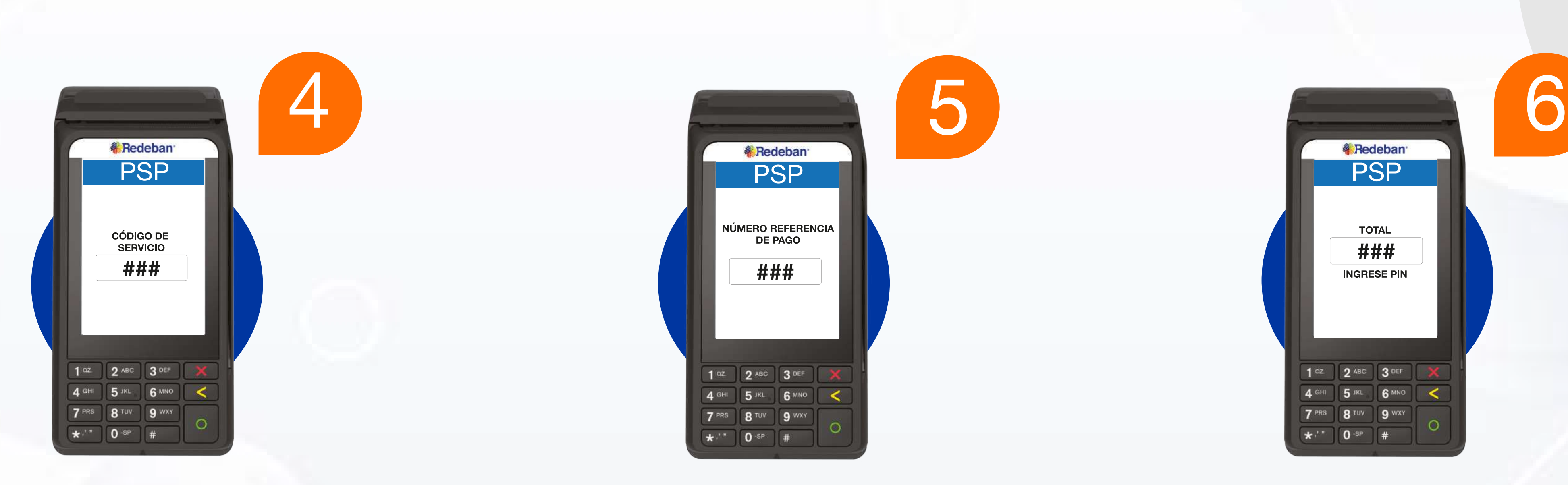

#### Digita el código de servicio y el número de referencia.

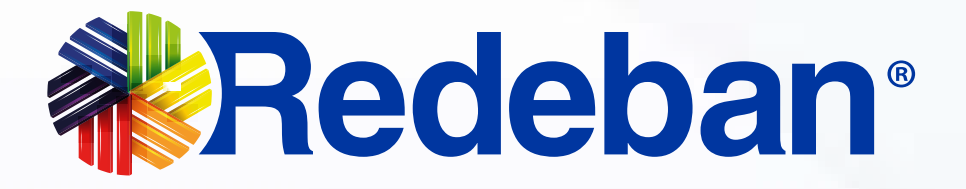

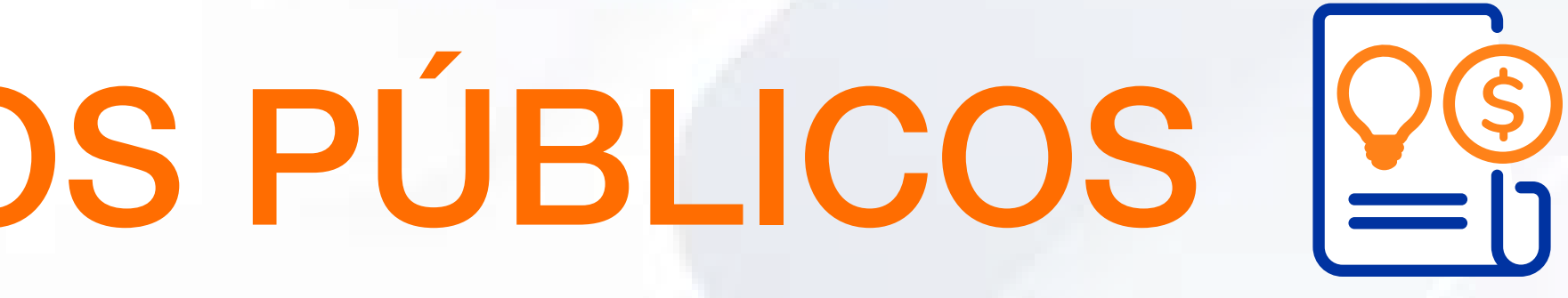

#### Al finalizar cada paso, **confirma que** el valor de la transacción sea el correcto; si lo es, presiona la tecla verde; de lo contrario, oprime la tecla roja.

Pídele al cliente digitar el PIN y oprime la tecla verde.

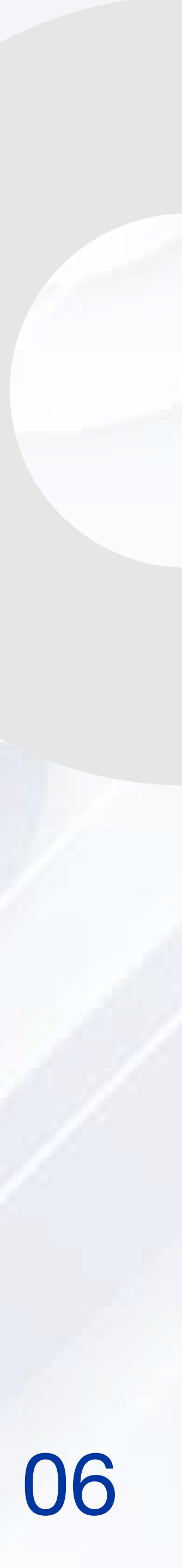

### PROCESO DE RECARGA CELULAR \$

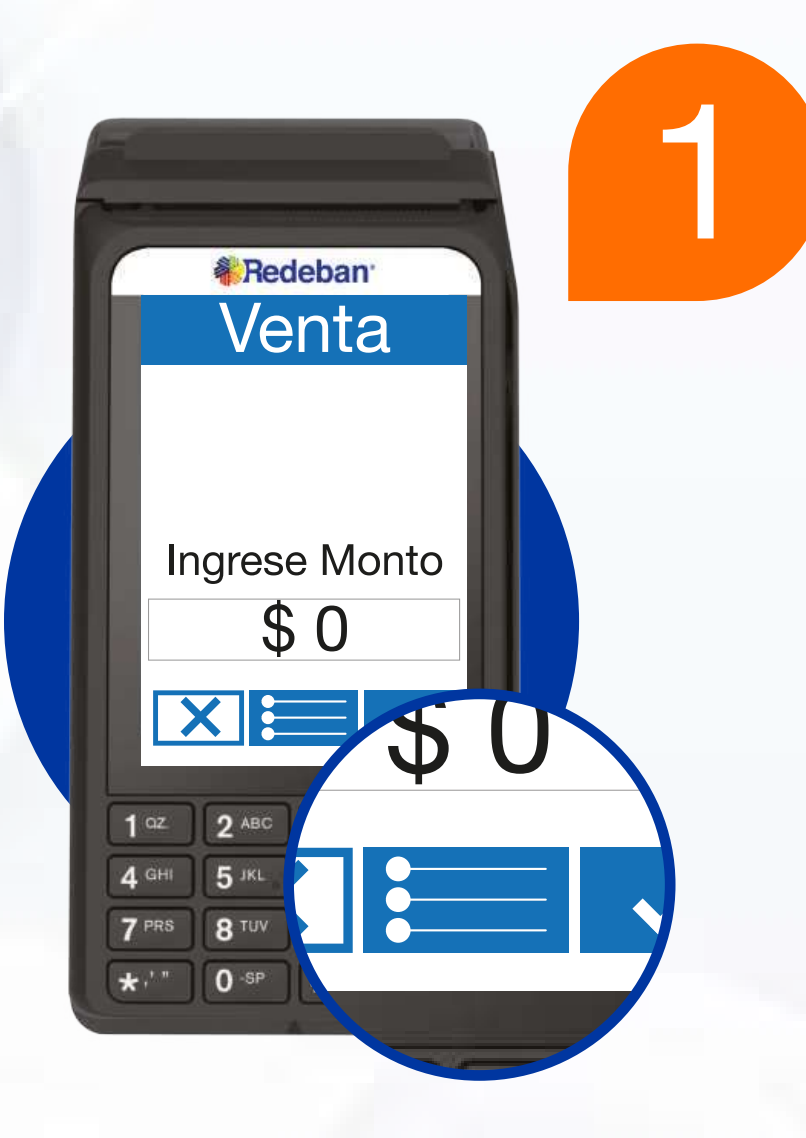

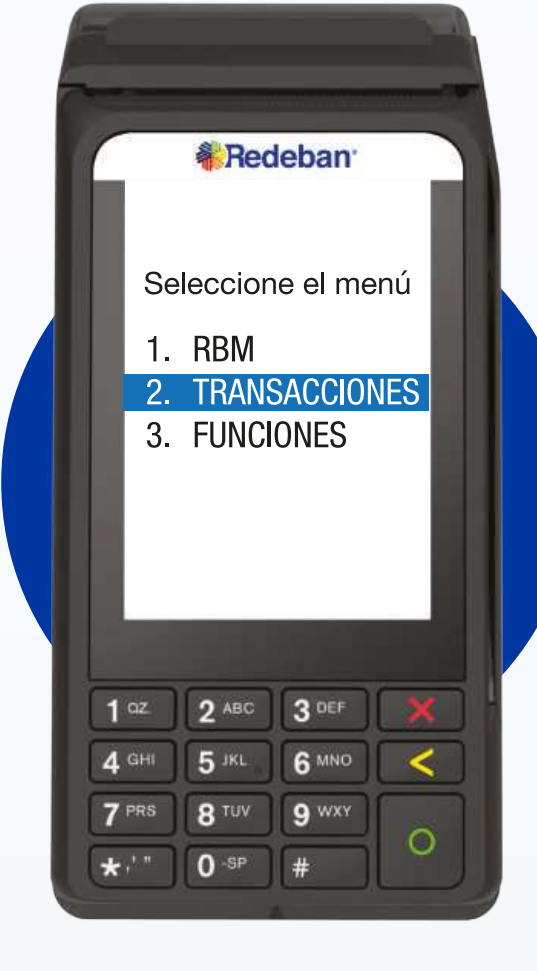

Inicia el datáfono oprimiendo la tecla verde. Selecciona este ícono para ingresar al menú.

Selecciona la opción 2 transacciones y luego la opción 4 recargas.

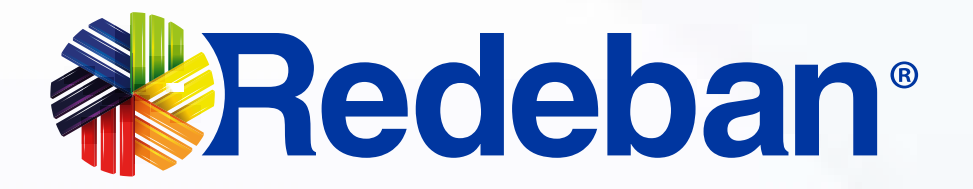

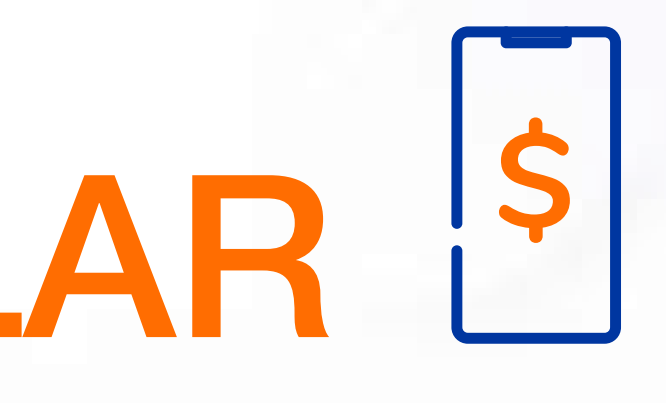

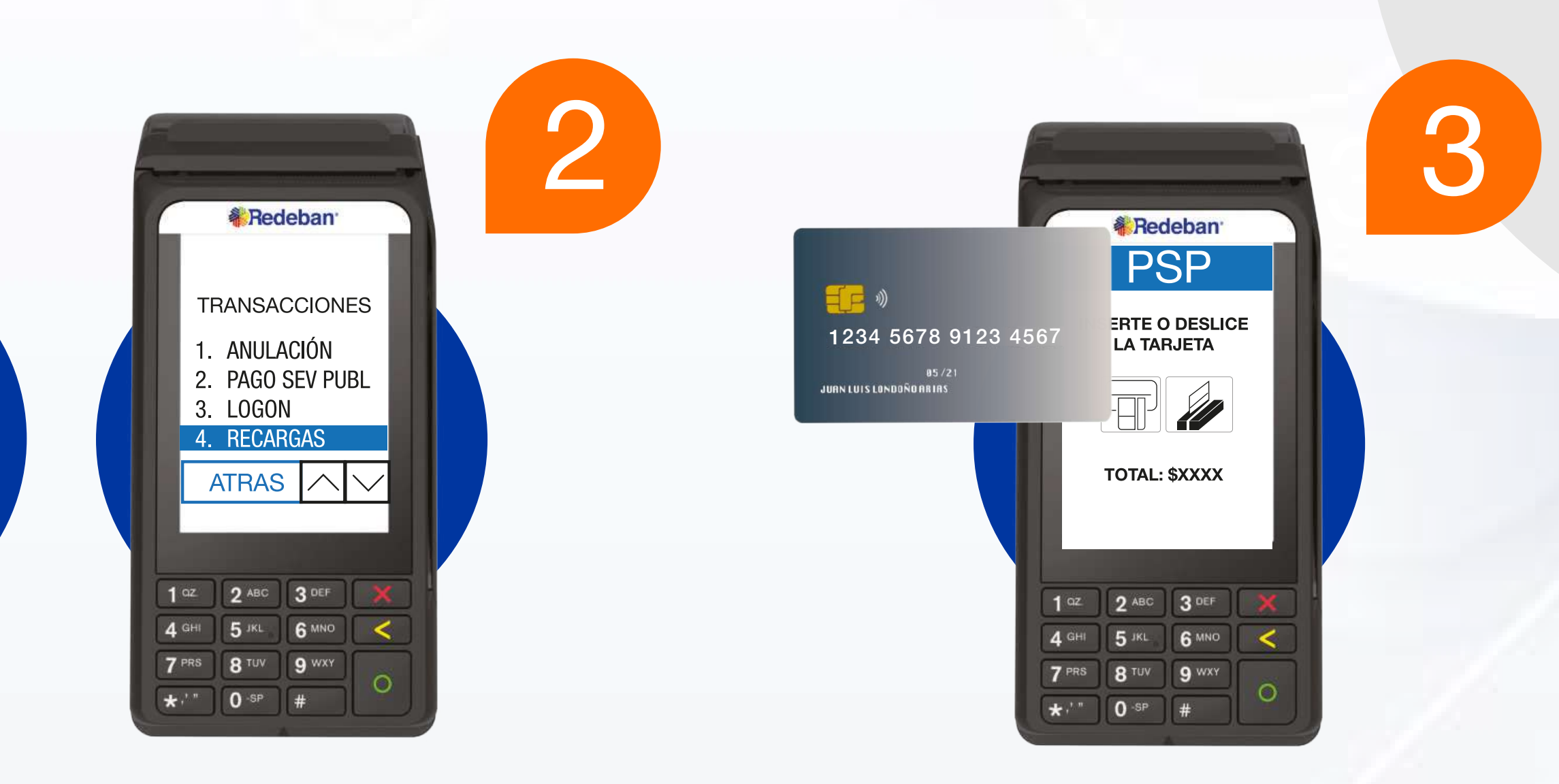

Selecciona pago con tarjeta débito, inserta o desliza la tarjeta y selecciona el tipo de cuenta.

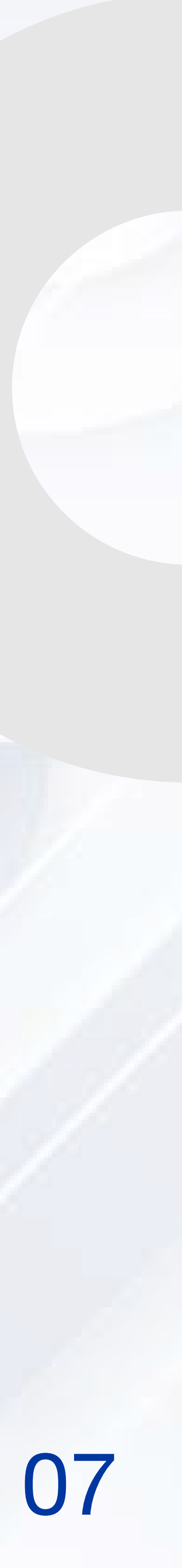

# PROCESO DE SECARGA CELULAR

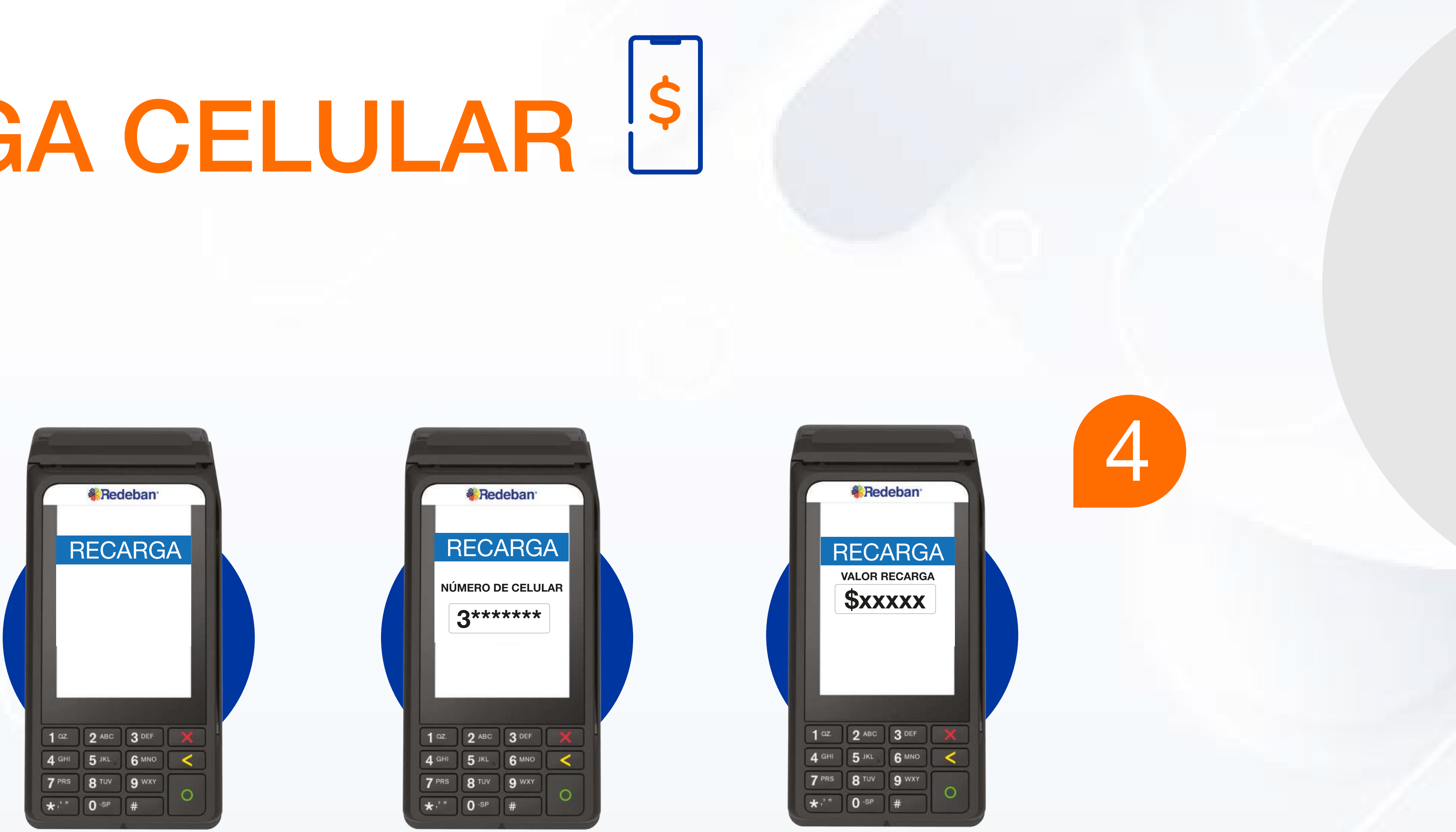

Selecciona el operador, digita el número móvil e ingresa el valor a recargar, el cliente debe ingresar el PIN. Al finalizar cada paso, confirma con el botón verde.

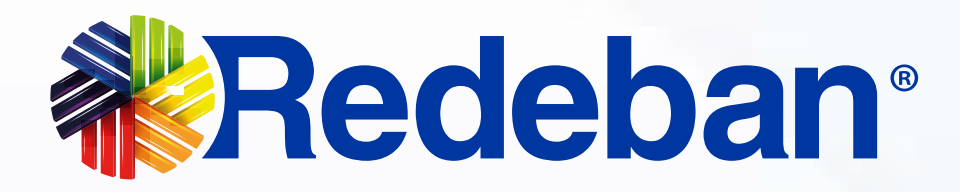

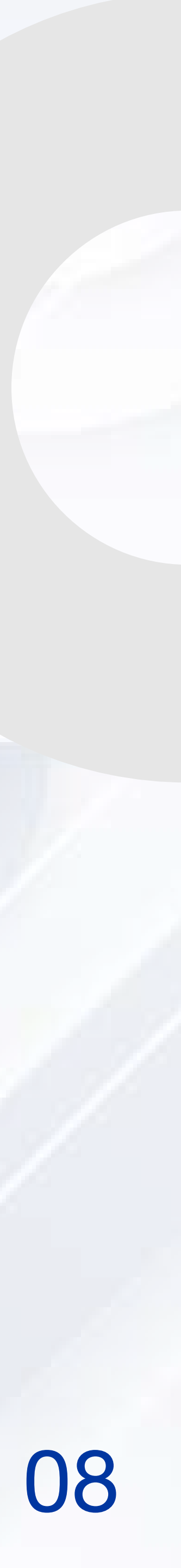

## 

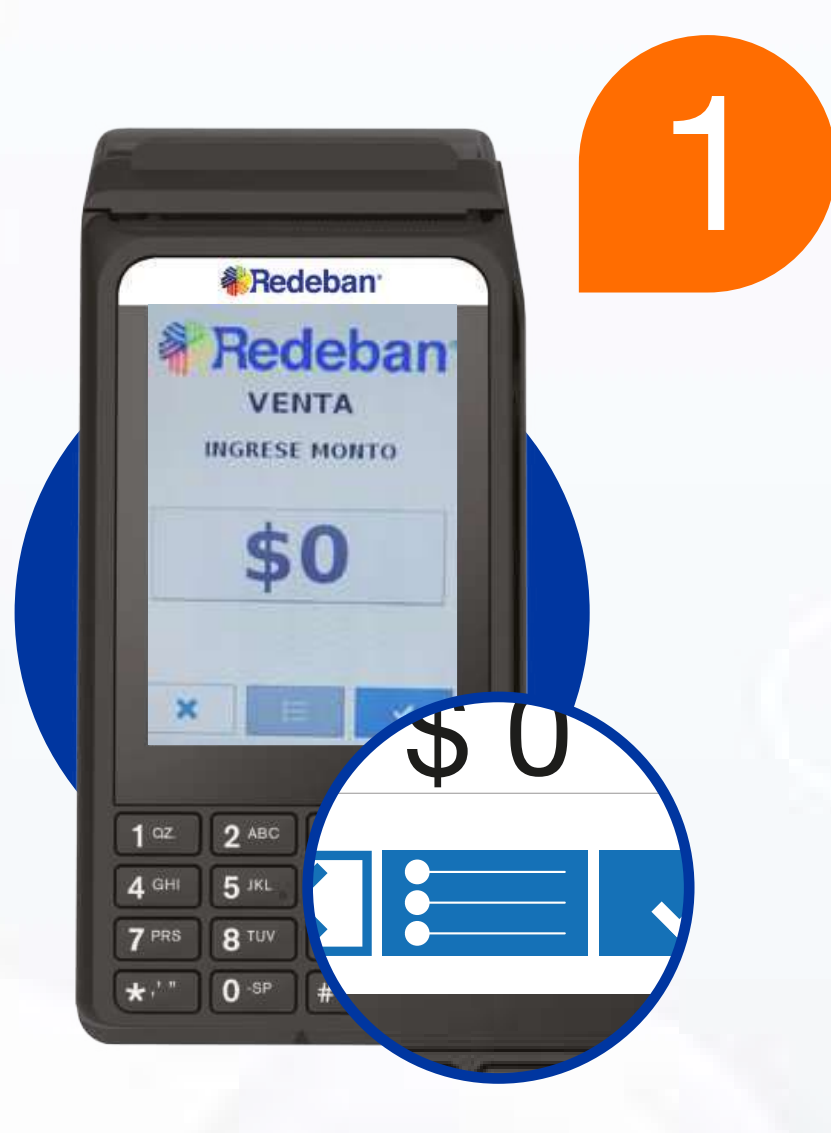

Selecciona este ícono para ingresar al menú.

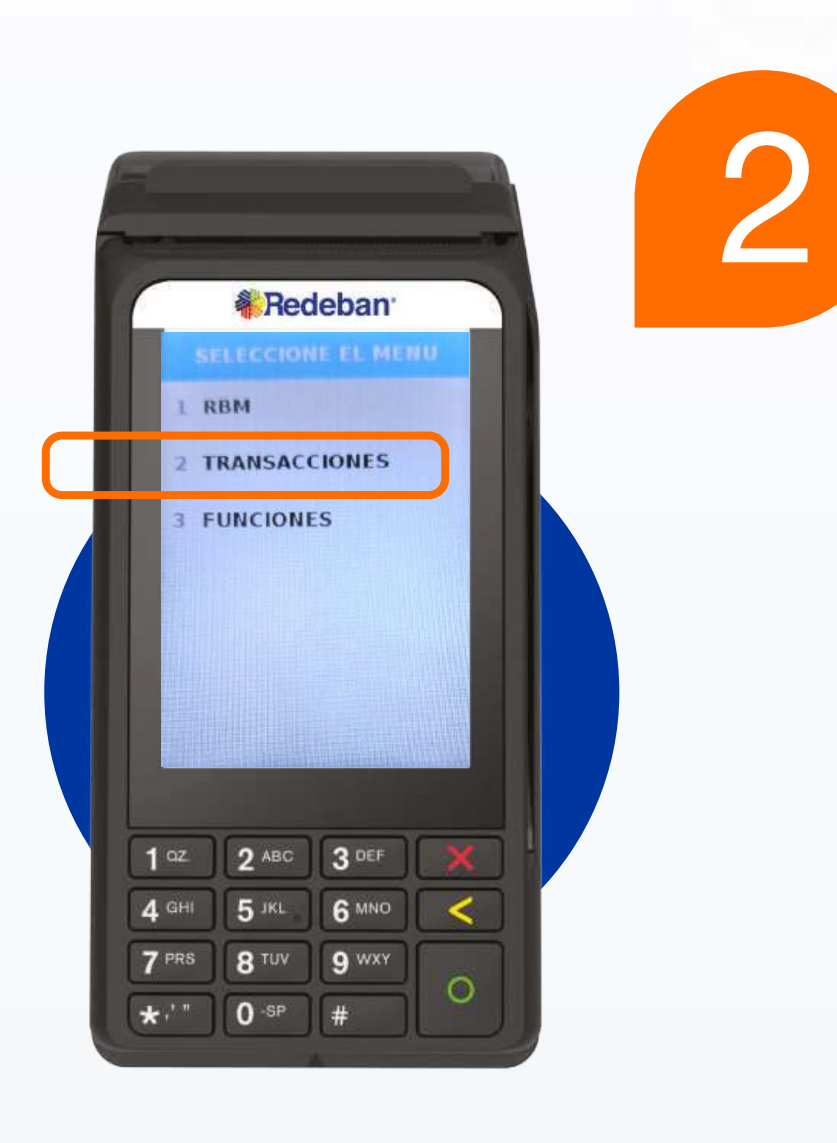

Selecciona la opción transacciones.

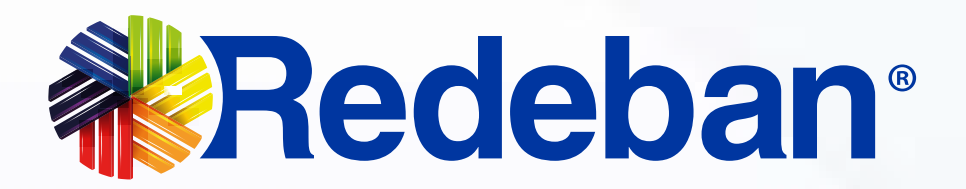

|      | Redeban <sup>*</sup> |
|------|----------------------|
|      | TRANSACCIONES        |
| 1    | VENTA                |
| 2    | DUPLICADO            |
| 3    | REPORTE              |
| 4    | CIERRE               |
|      | ATRAS # 🗸            |
|      |                      |
| 1 az | 2 ABC 3 DEF X        |

3

### Selecciona la opción duplicado.

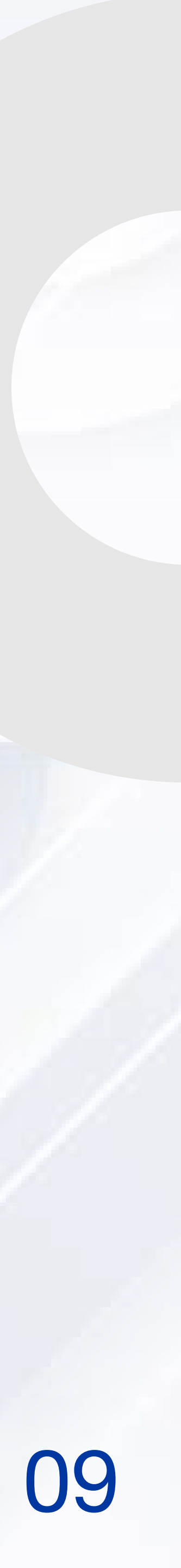

## PROCESO DE DUPLICADOS

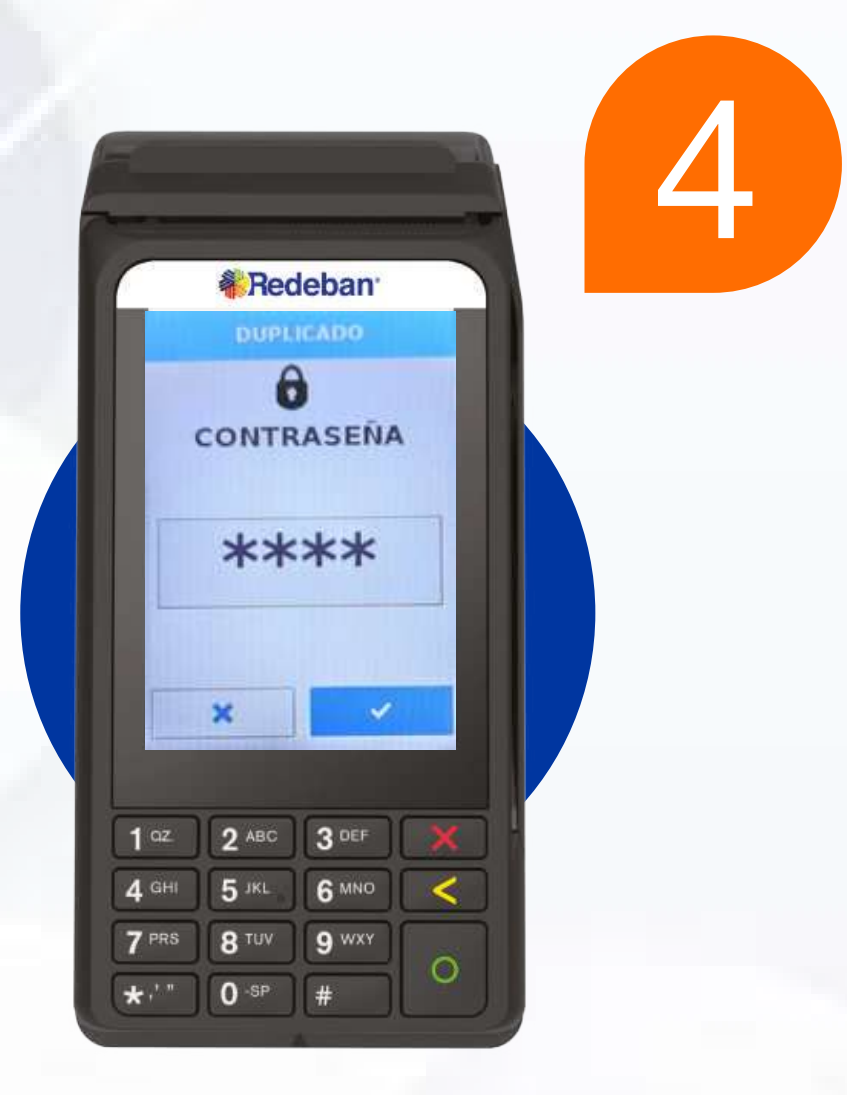

Redeban<sup>®</sup> OTRO RECIBO ULTIMO RECIBO ATRAS

Digita la clave de supervisor.

Confirma el recibo.

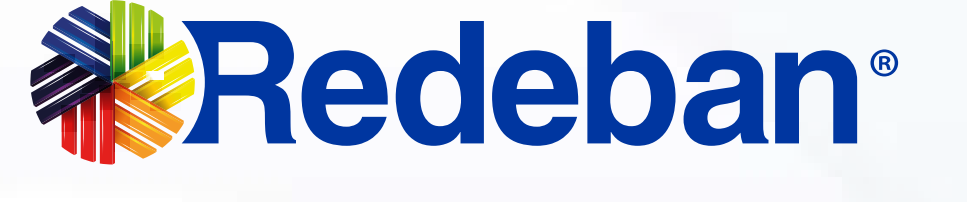

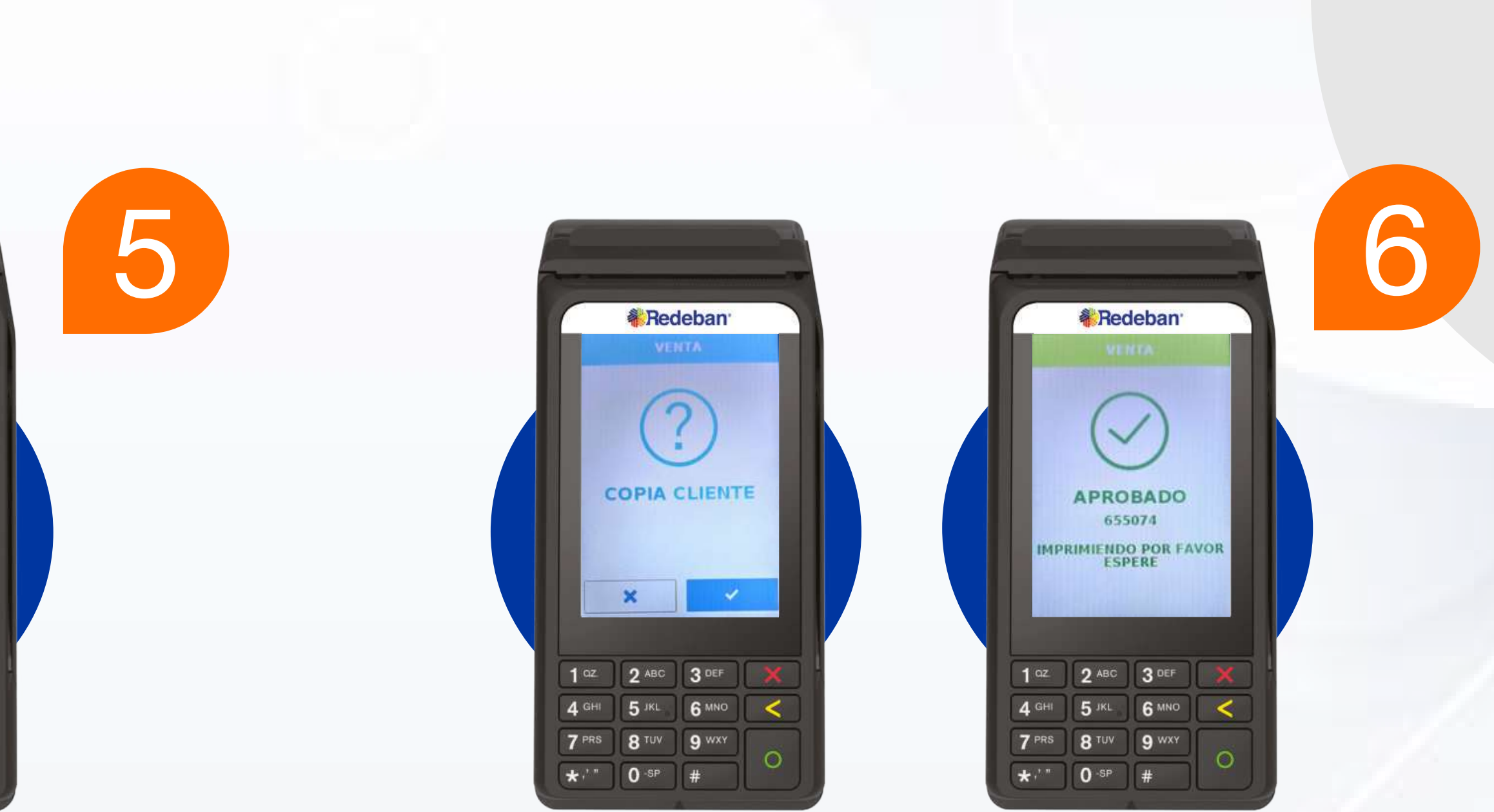

Confirma la copia para el cliente y espera el mensaje de aprobación.

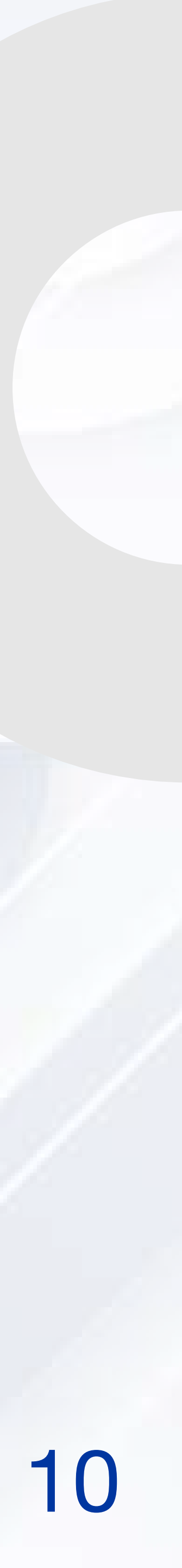

### PROCESO DE ANULACIÓN

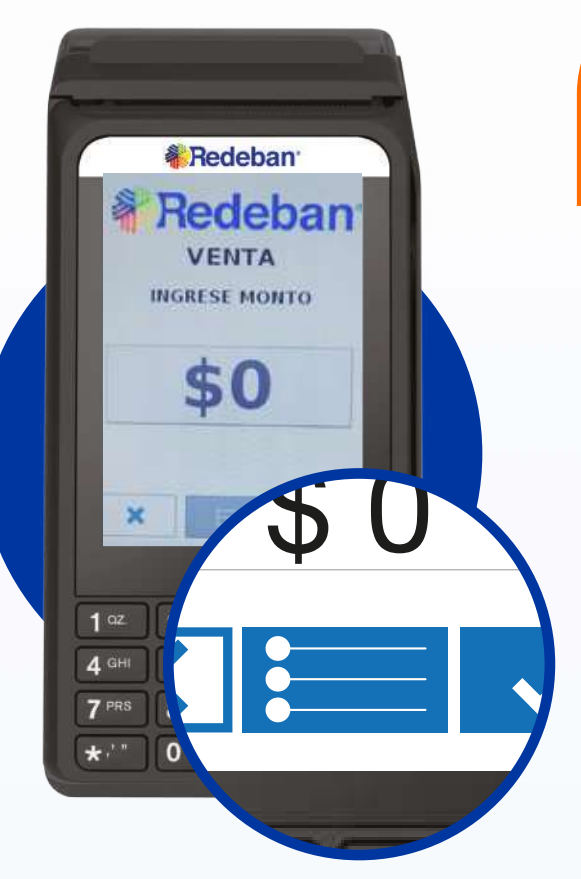

Inicia el datáfono oprimiendo la **tecla verde.** Selecciona este ícono **para ingresar al menú.** 

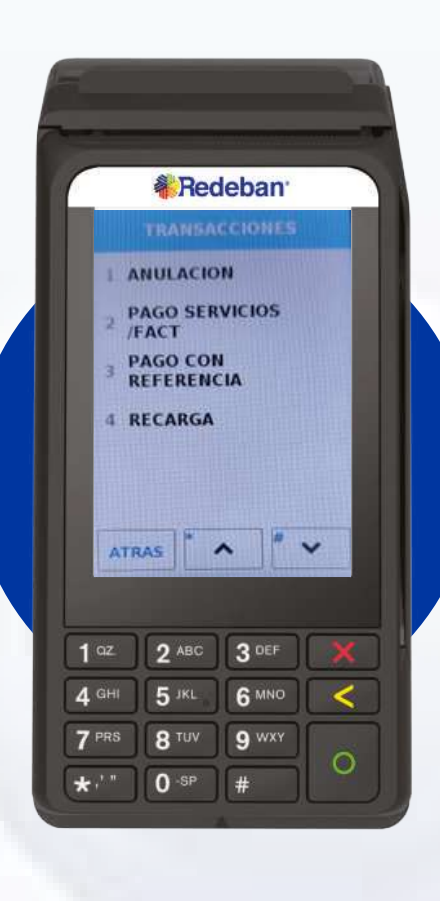

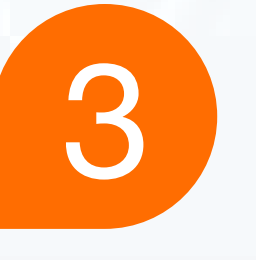

Digita la opción 1 anulaciones

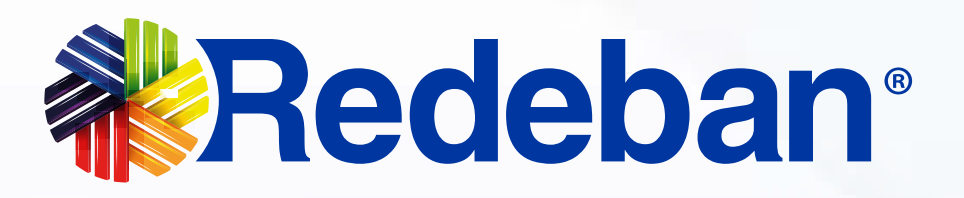

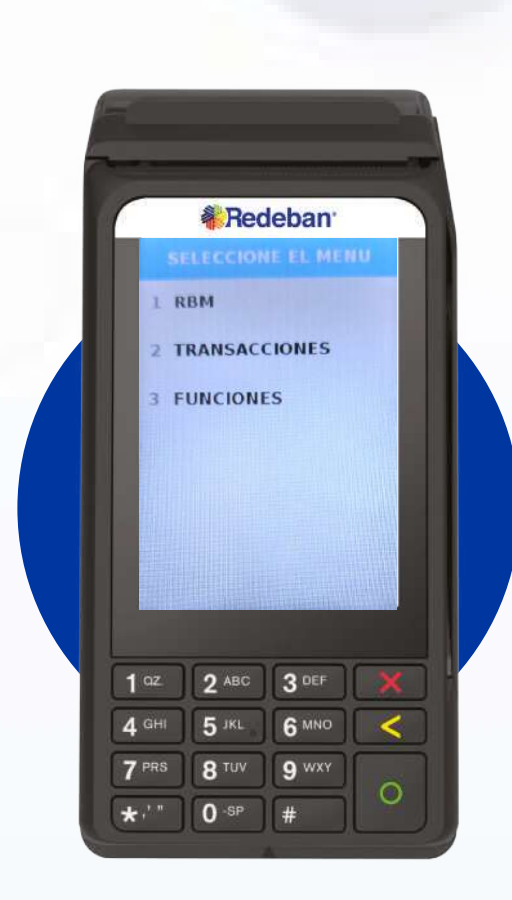

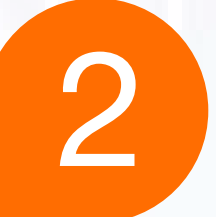

Selecciona la opción transacciones.

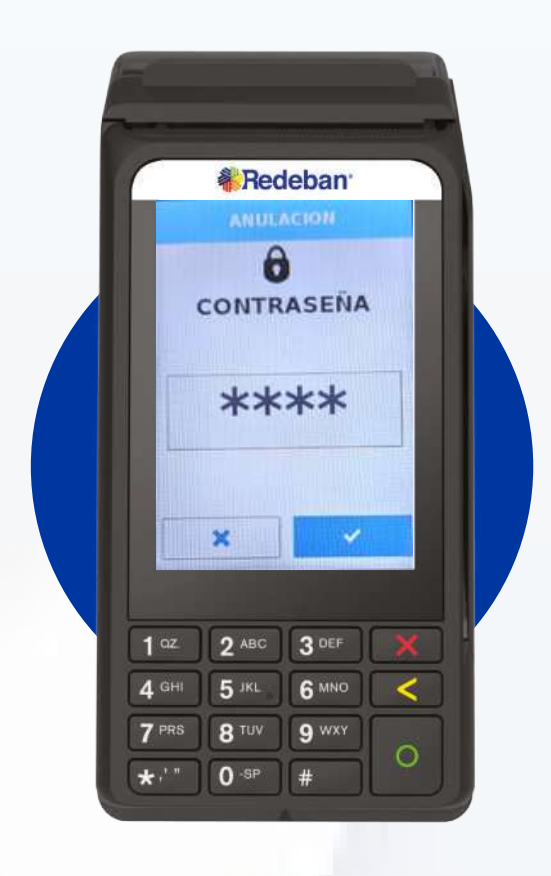

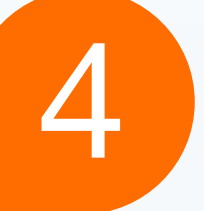

### Digita la clave de supervisor.

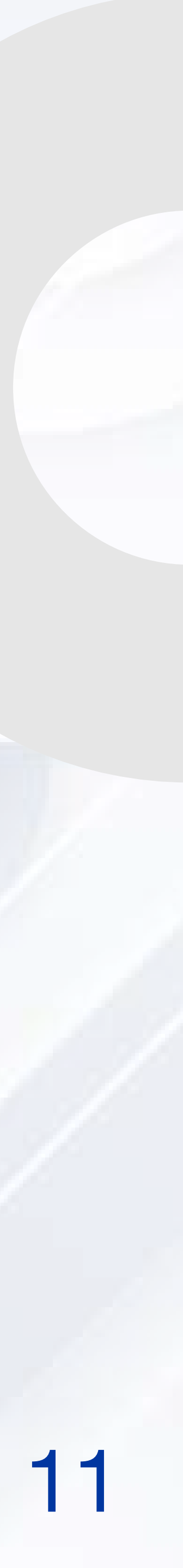

### PROCESO DE ANULACIÓN

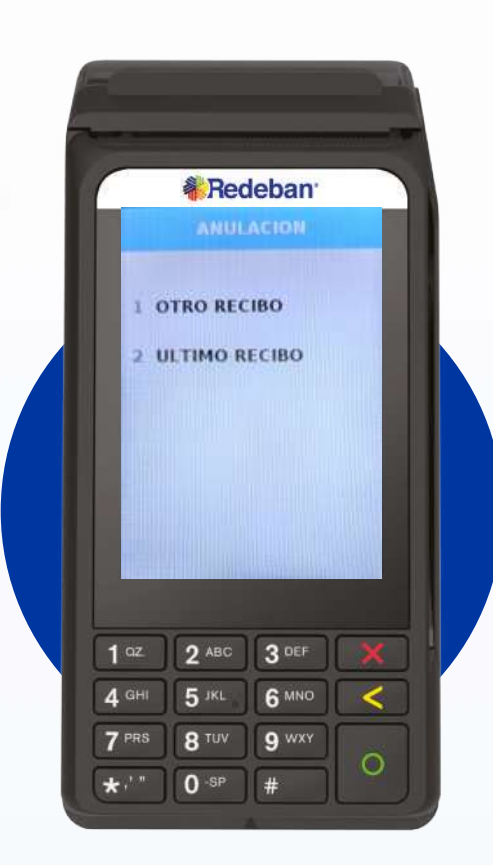

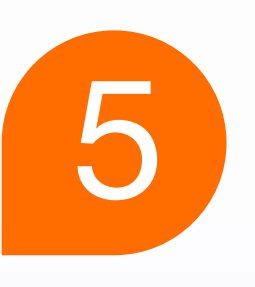

Selecciona el **comprobante.** 

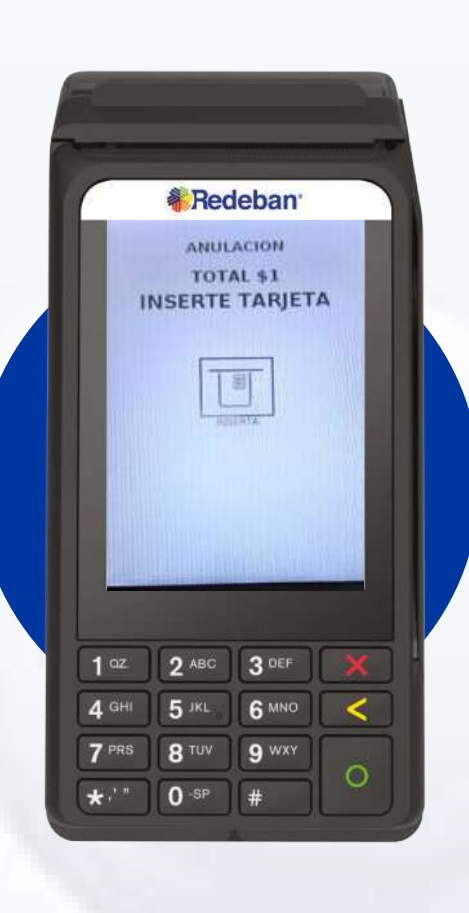

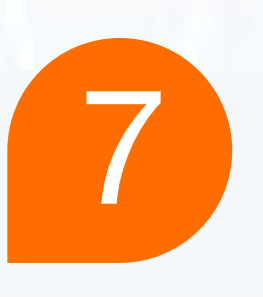

**Ingresa** el método de pago.

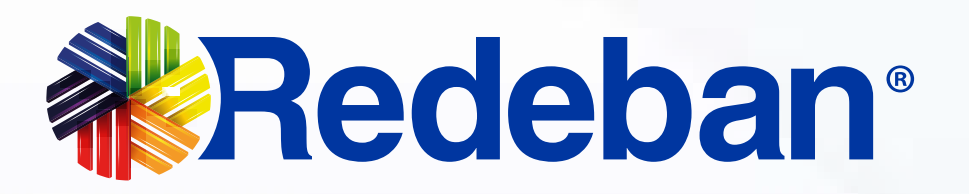

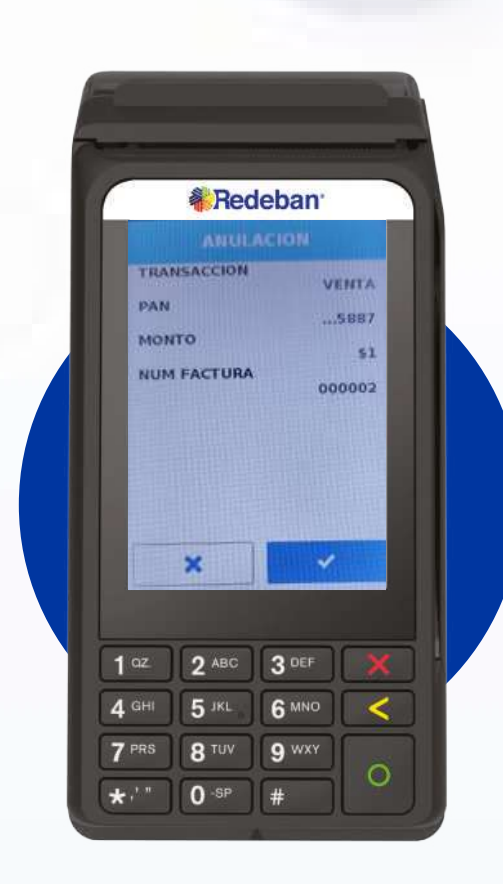

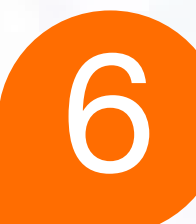

### **Confirma la información** del comprobante.

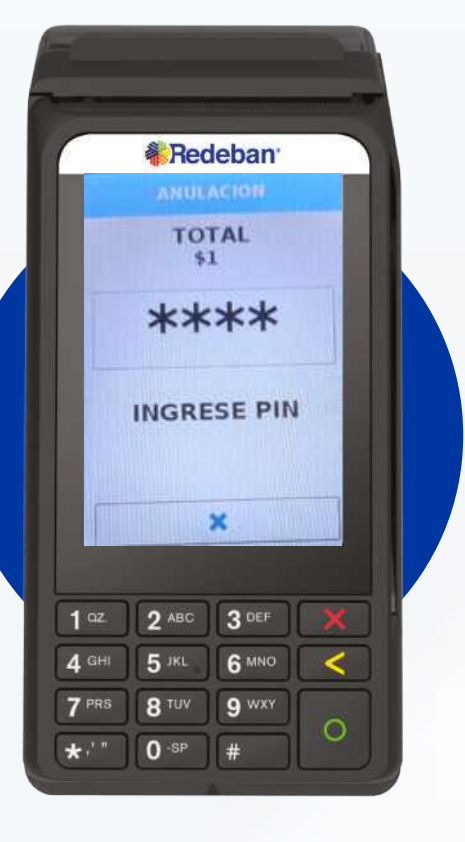

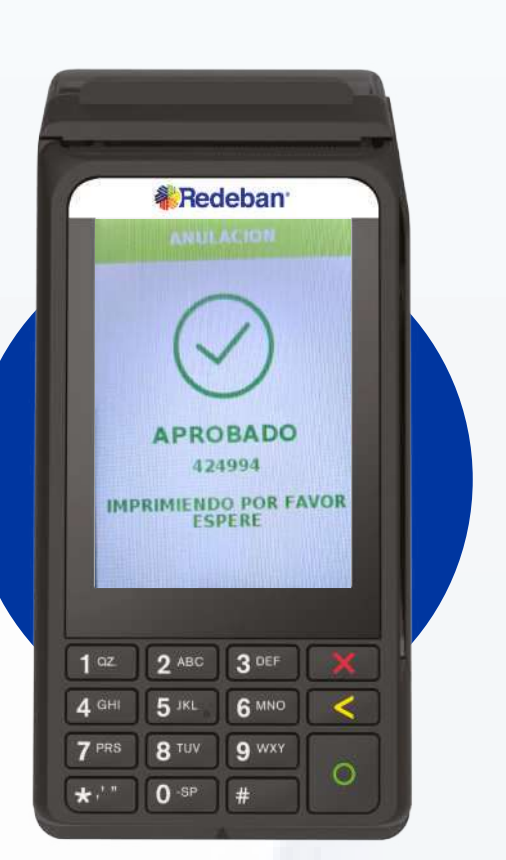

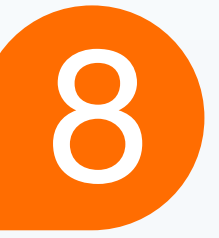

### **Confirma la clave** y espera el **mensaje de aprobación.**

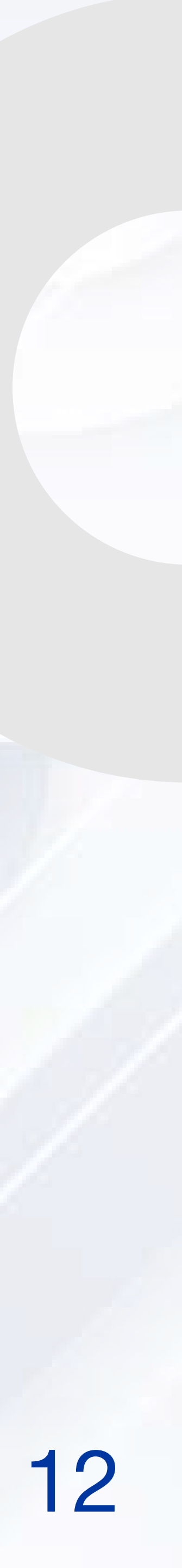

# PROCESO DE CIERRE

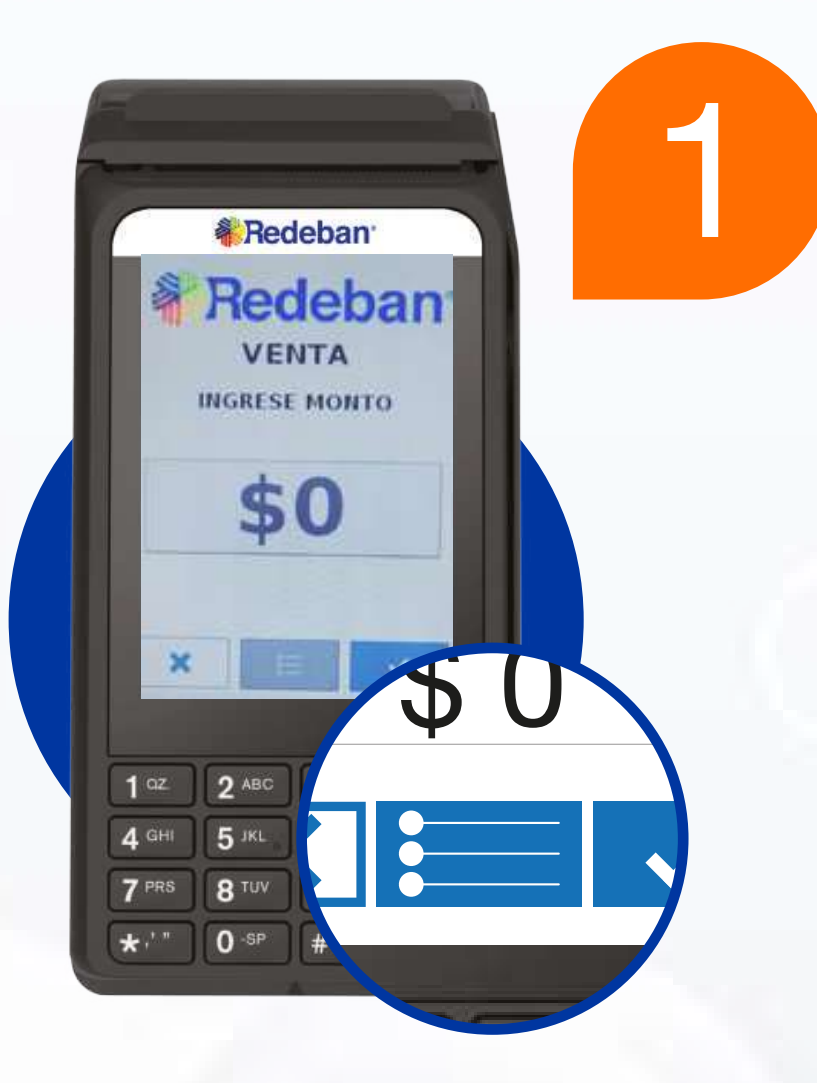

Selecciona este ícono para ingresar al menú.

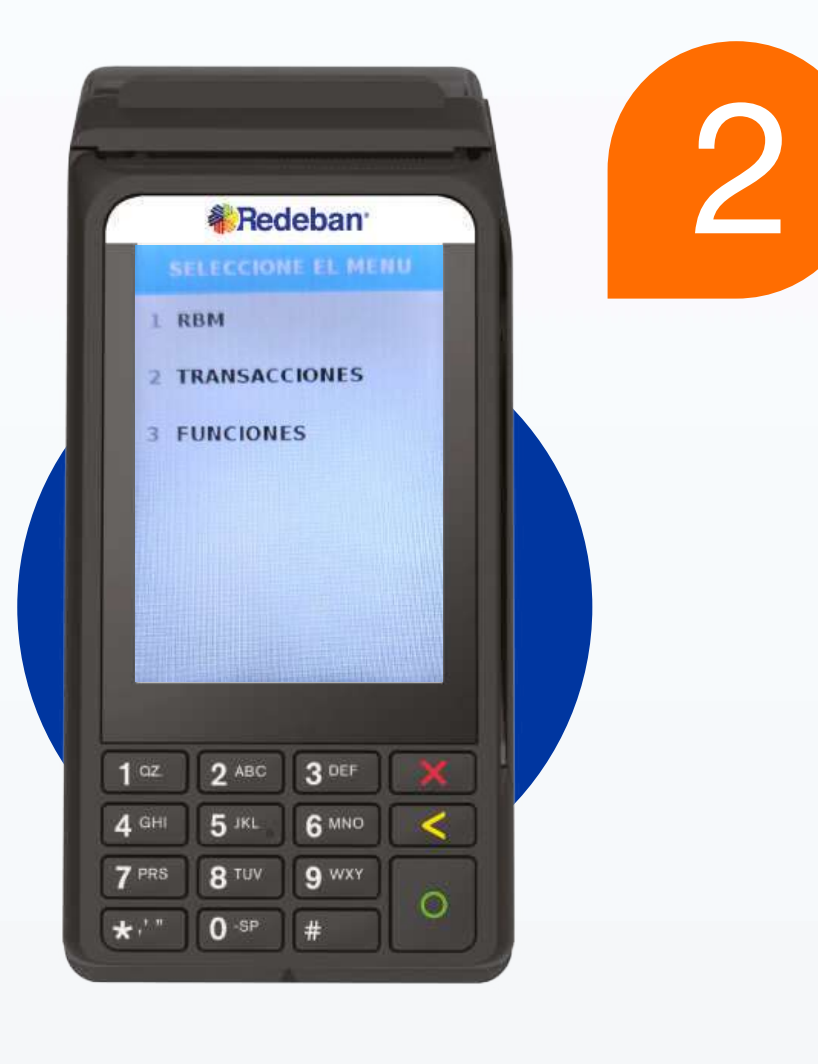

Selecciona la opción transacciones.

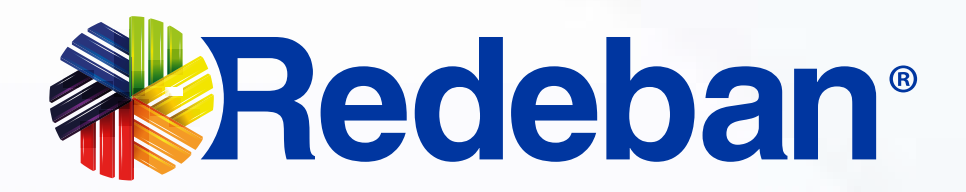

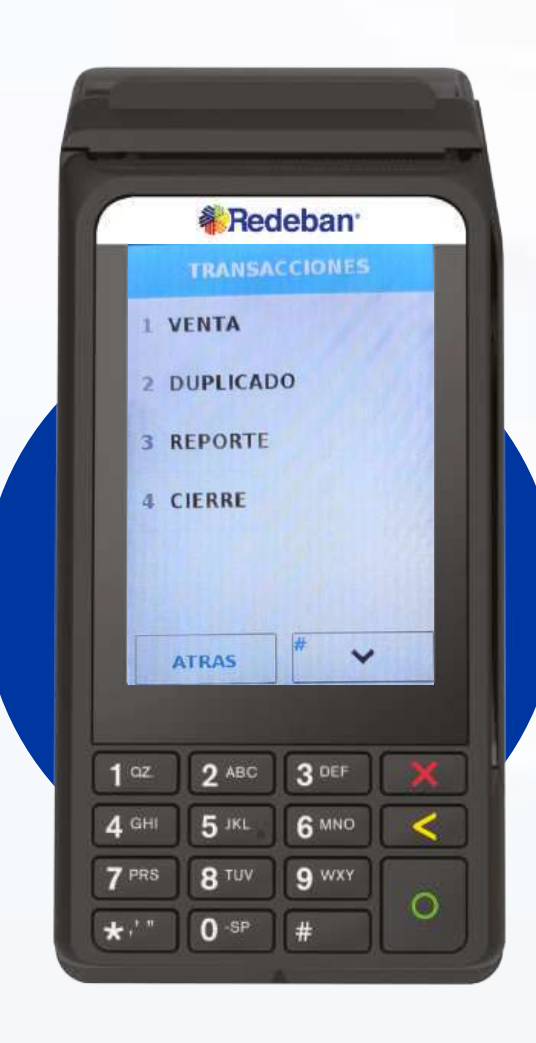

3

#### Digita la opción 4 cierre

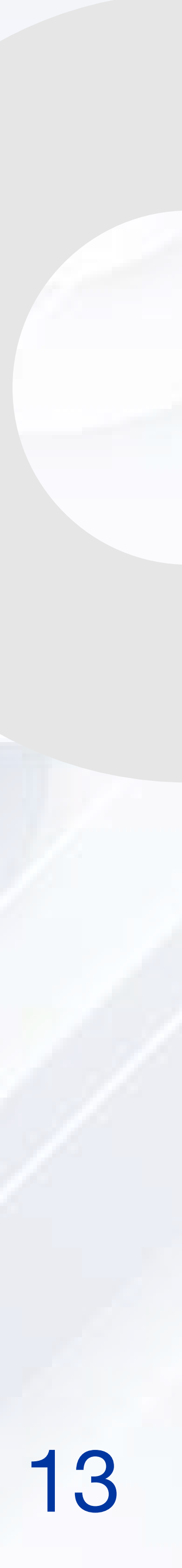

# PROCESO DE CIERRE

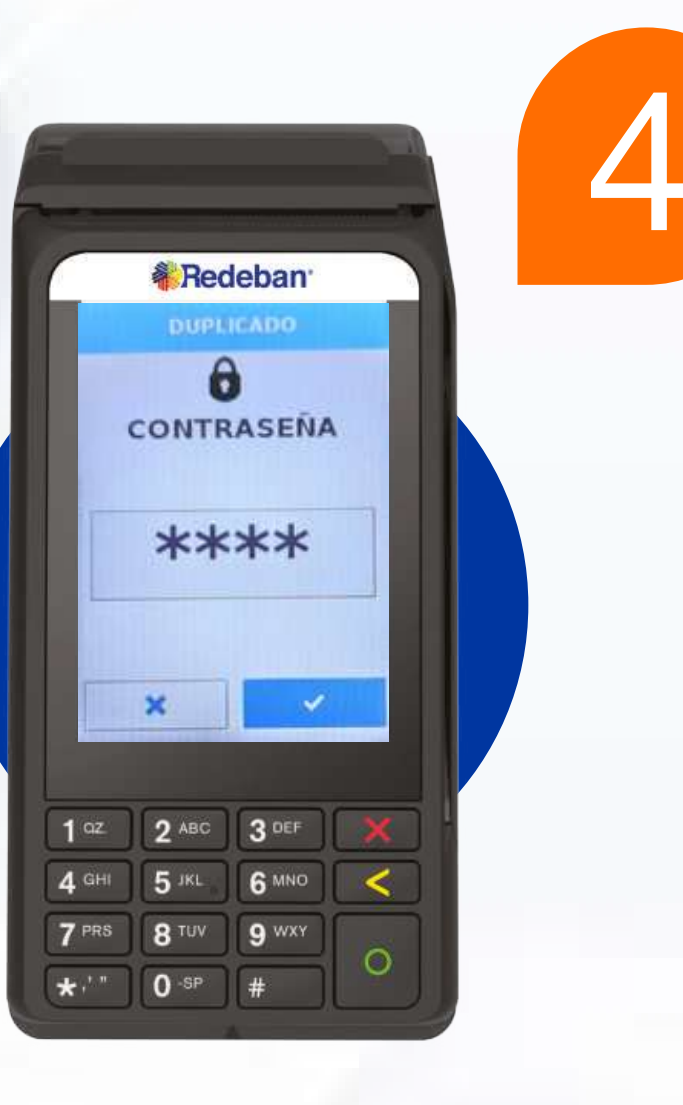

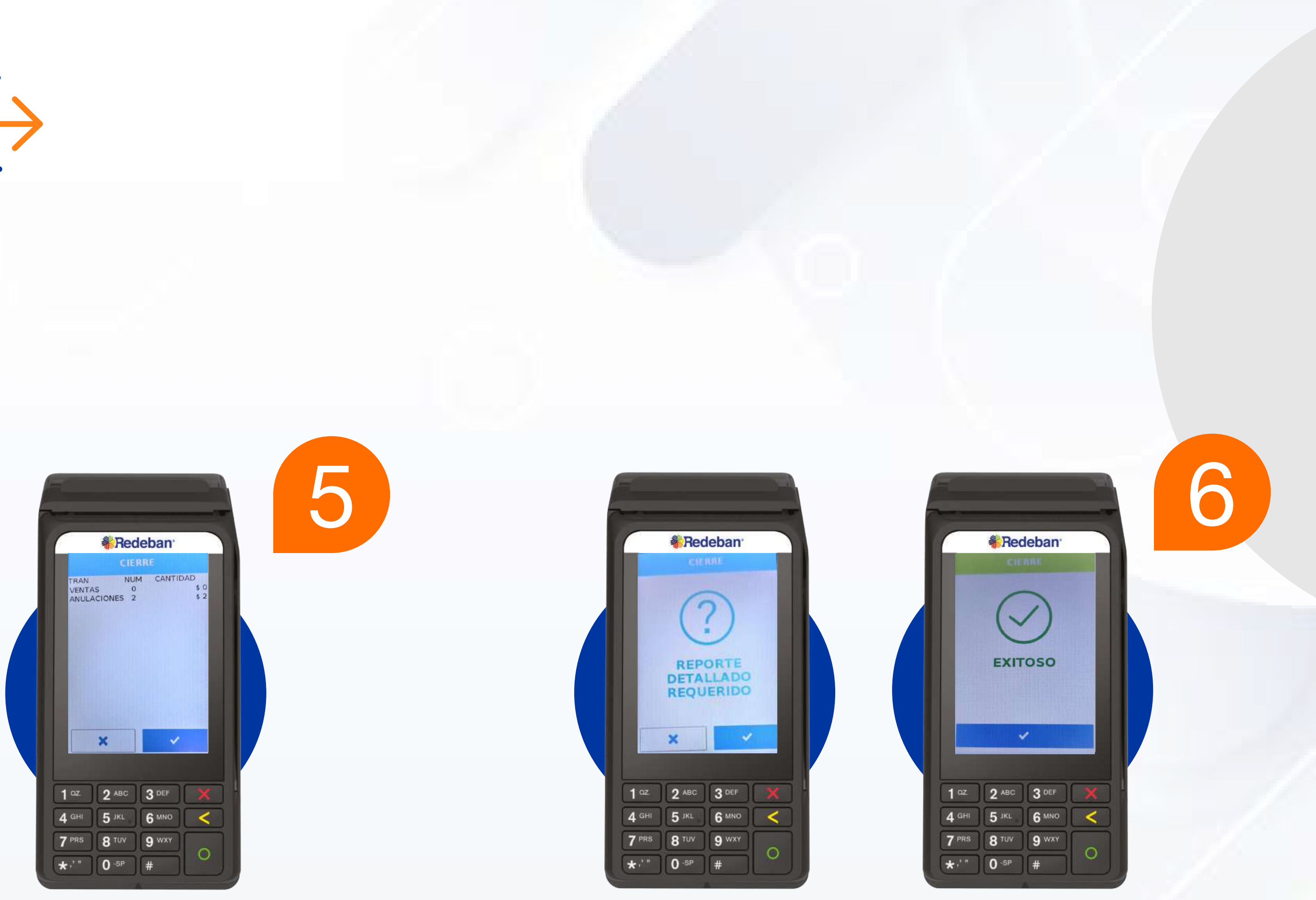

Digita la clave de supervisor.

**Confirma** la generación del cierre.

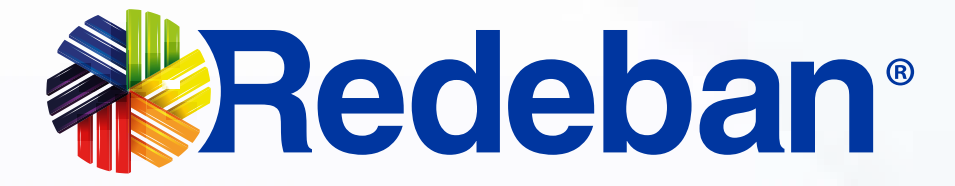

**Confirma** el reporte detallado y espera el **mensaje de aprobación.** 

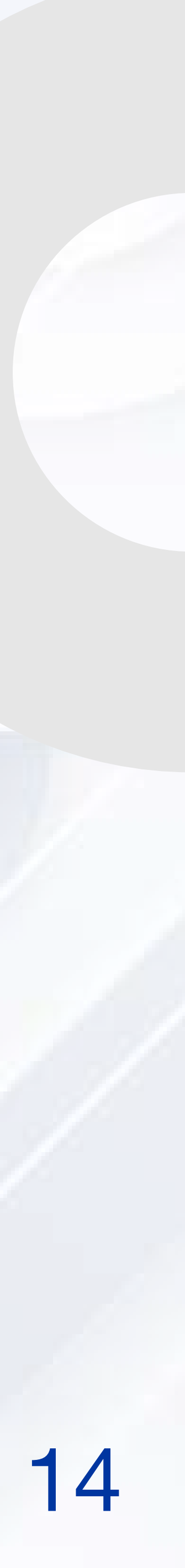

# PROCESO DE CONSULTA DE SALDO

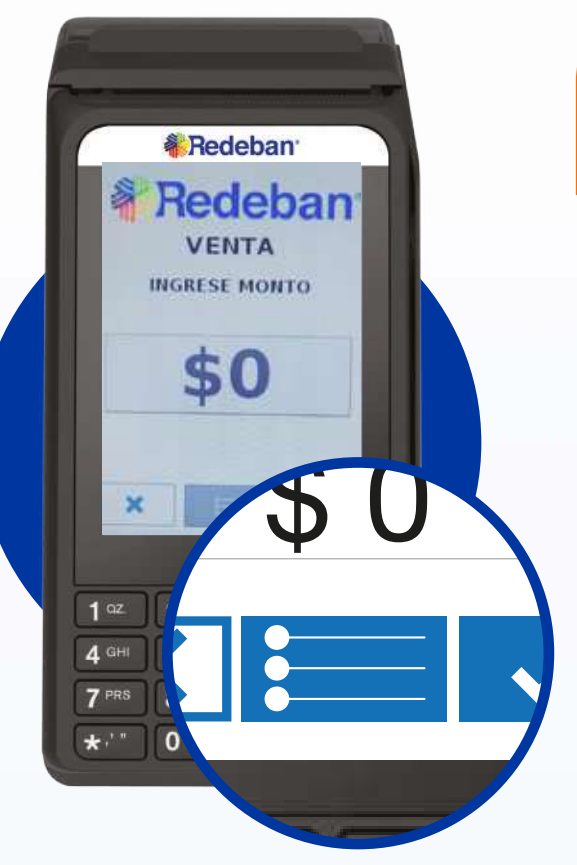

Inicia el datáfono oprimiendo la **tecla verde.** Selecciona este ícono para ingresar al menú.

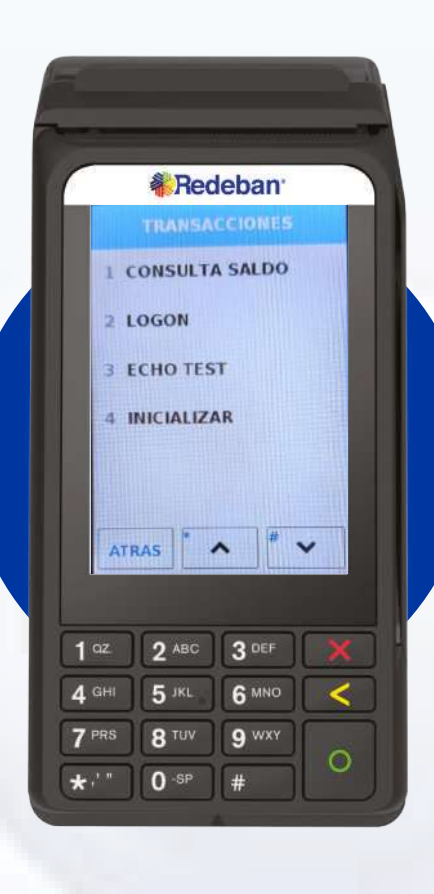

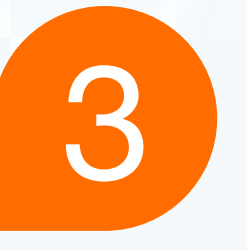

Digita la opción consulta de saldo

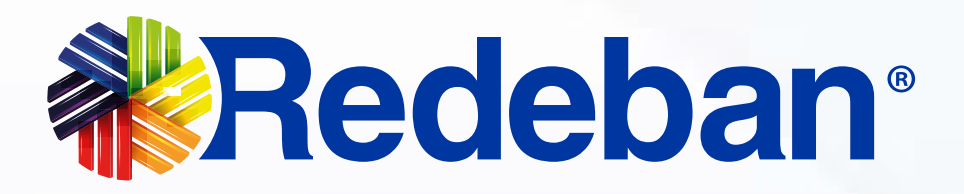

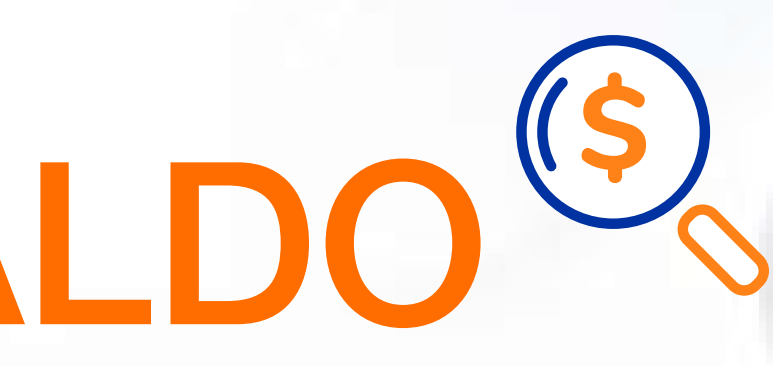

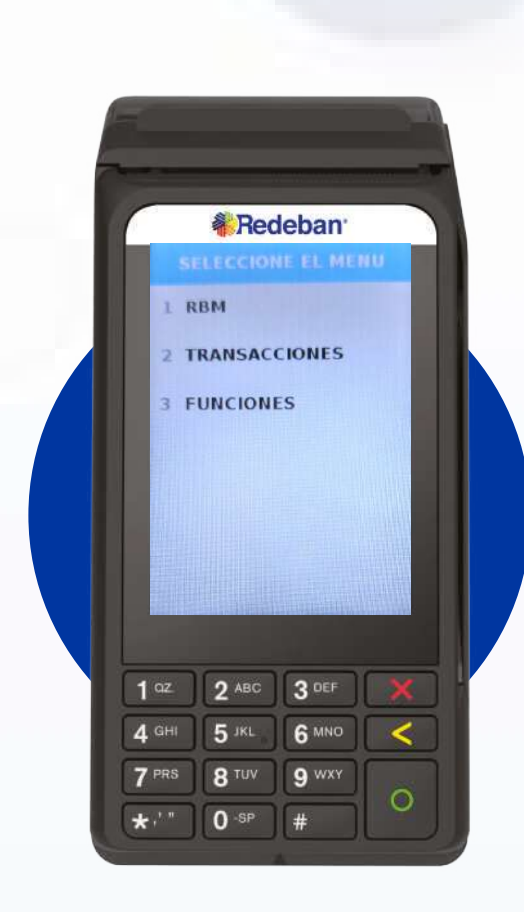

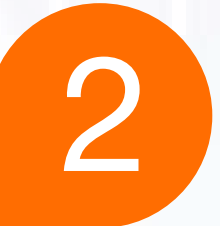

Selecciona la opción transacciones.

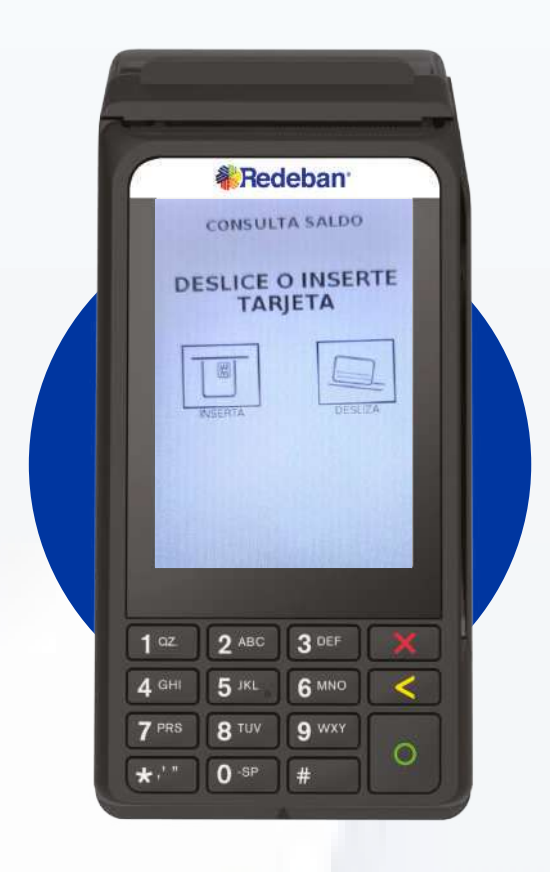

4

**Confirma** el medio de pago.

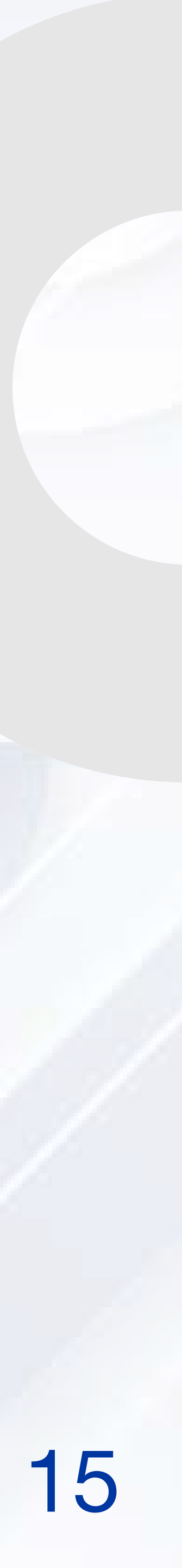

# PROCESO DE CONSULTA DE SALDO

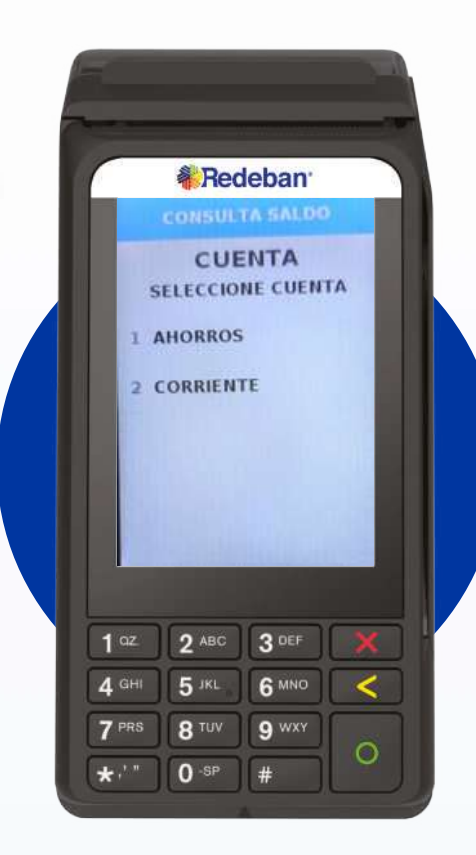

5

Selecciona el tipo de cuenta.

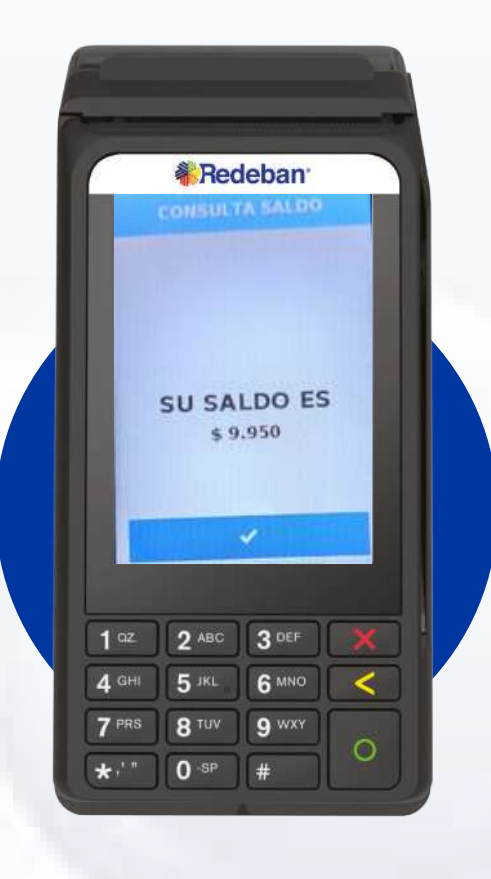

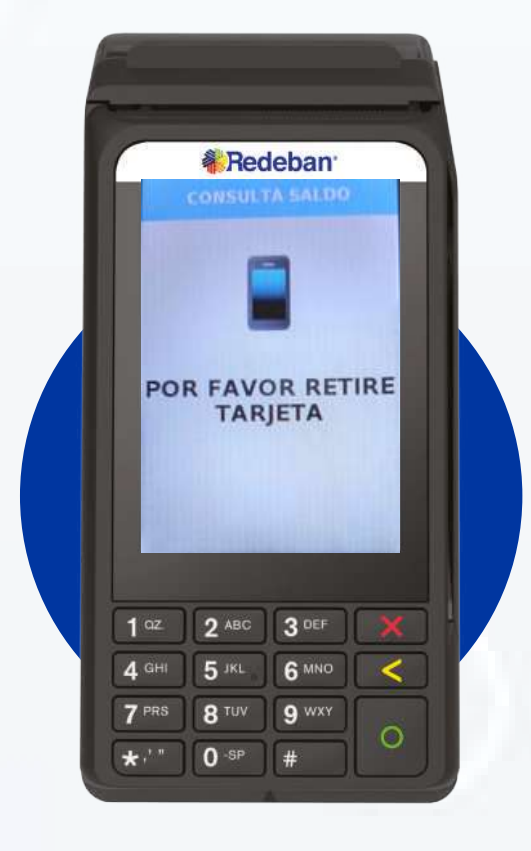

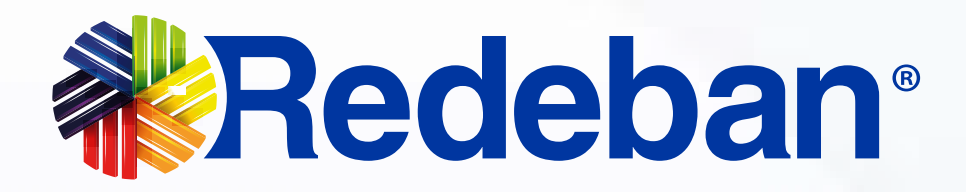

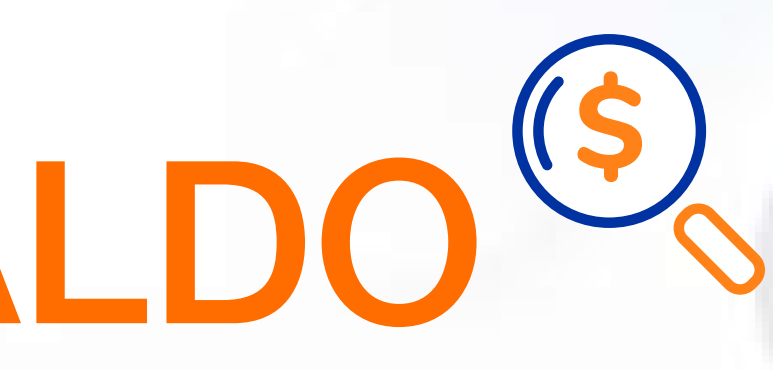

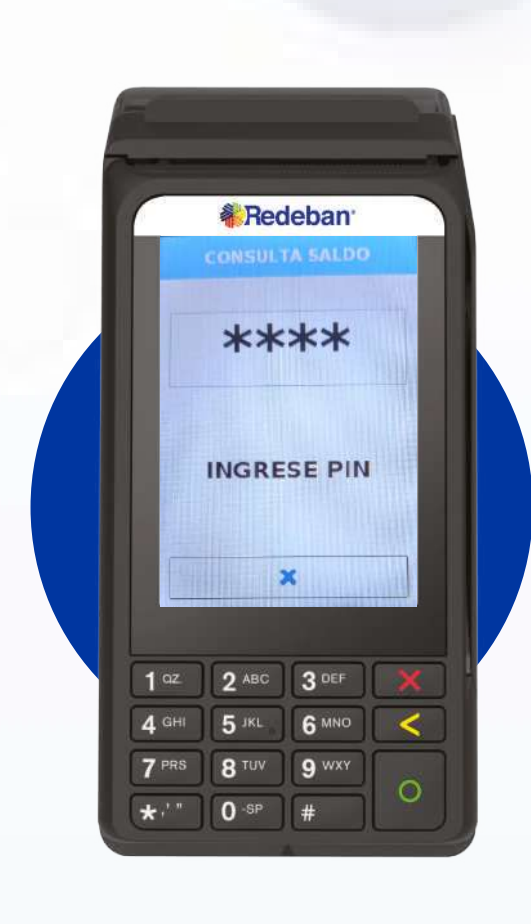

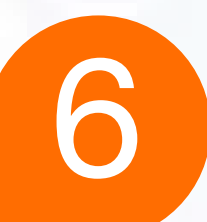

#### Ingresa la clave.

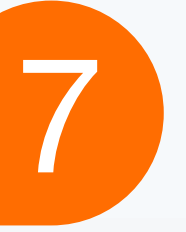

#### Confirma la información.

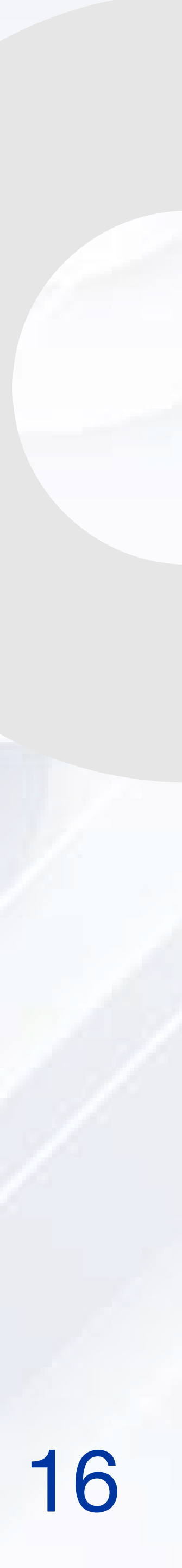

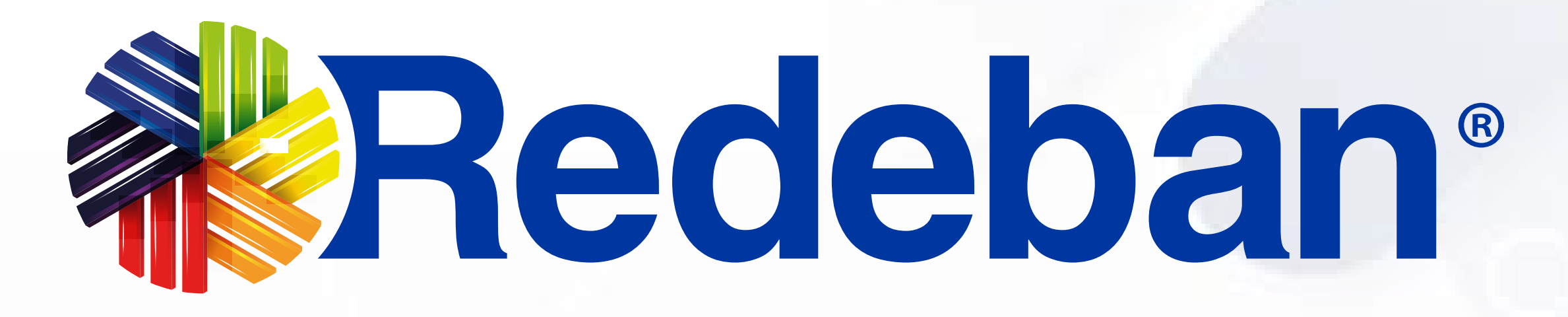

### Para más información comunícate:

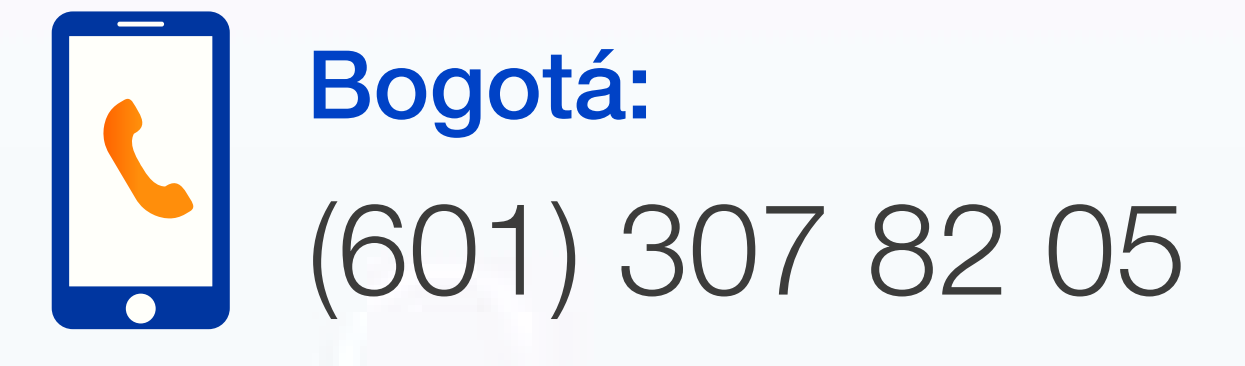

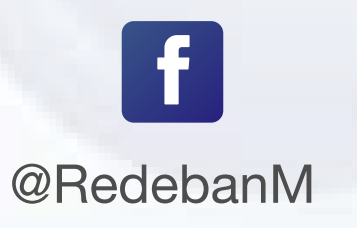

0 @RedebanM

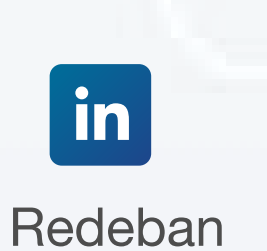

@RedebanM

### Nacional: 01 8000 931 022

#### www.redeban.com

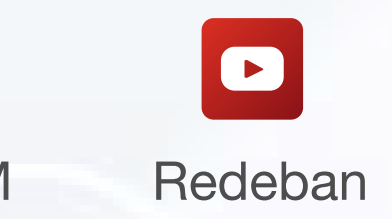

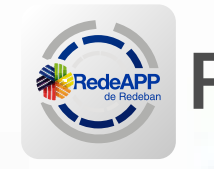

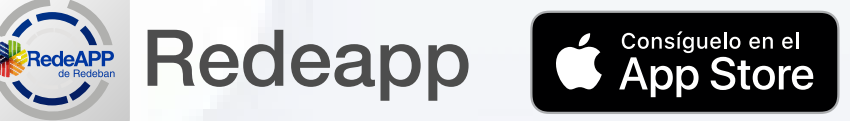

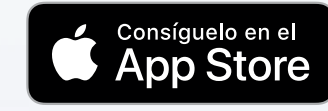

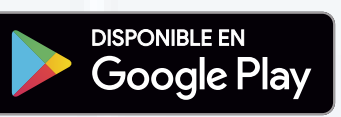

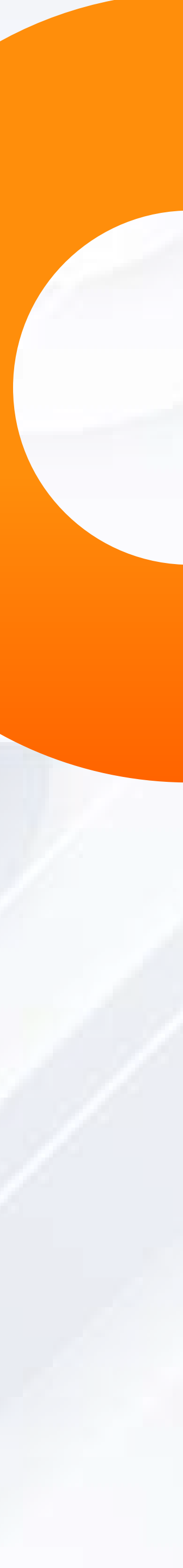